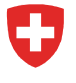

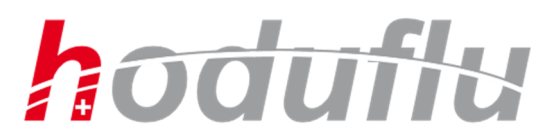

Département fédéral de l'économie, de la formation et de la recherche DEFR

Département fédéral de l'environnement, des transports, de l'énergie et de la communication DETEC

# Manuel de l'utilisateur HODUFLU

Version du 01.12.2018 (Release 6.5)

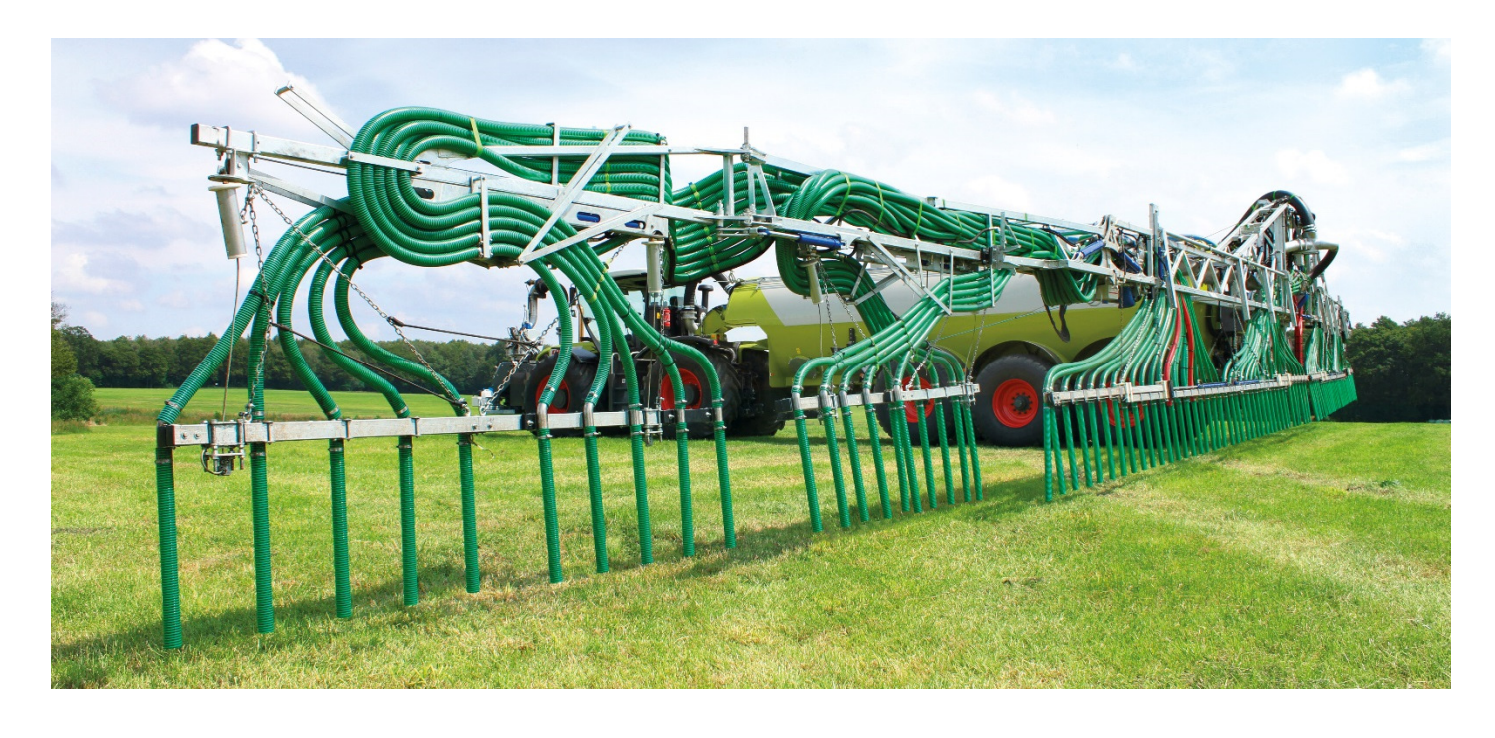

| 1 I   | ntroduction HODUFLU                                                       | . 4 |
|-------|---------------------------------------------------------------------------|-----|
| 1.1   | Objectif                                                                  | . 4 |
| 1.2   | Légende                                                                   | . 4 |
| 1.3   | HODUFLU : qu'est-ce que c'est ?                                           | . 5 |
| 1.4   | À quoi faut-il penser avant d'utiliser HODUFLU ?                          | . 5 |
| 1.5   | Vos interlocuteurs au sein des cantons                                    | . 5 |
| 1.6   | Informations concernant le helpdesk                                       | . 5 |
| 2 F   | Fonctionnalités de HODUFLU                                                | . 6 |
| 3 l   | Jtilisation de HODUFLU                                                    | . 7 |
| 3.1   | Inscription et première connexion                                         | . 7 |
| 3.1.1 | I Enregistrement                                                          | . 7 |
| 3.1.2 | 2 Première connexion                                                      | . 7 |
| 3.2   | Démarrer avec HODUFLU                                                     | . 8 |
| 3.3   | Menu supérieur                                                            | . 8 |
| 3.4   | Fonctions de base                                                         | . 9 |
| 4 1   | e rôle Exploitant                                                         | 10  |
| 4.1   |                                                                           | 10  |
| 42    | Données des exploitants                                                   | 11  |
| 4.2.1 | Données personnelles                                                      | 11  |
| 4.2.2 | 2 Produits / Bilans                                                       | 12  |
| 4.2.3 | 3 Superuser                                                               | 13  |
| 4.3   | Produits                                                                  | 14  |
| 4.3.1 | Grille des teneurs                                                        | 15  |
| 4.3.2 | 2 Nouveau produit – créer un engrais de ferme                             | 15  |
| 4.3.3 | Nouveau produit – créer un engrais de recyclage                           | 17  |
| 4.3.4 | Produits existants                                                        | 17  |
| 4.4   | Livraisons                                                                | 19  |
| 4.4.  | Afficher / confirmer / supprimer les livraisons                           | 19  |
| 4.4.2 | 2 Livraisons – Afficher les livraisons et les importations                | 20  |
| 4.4.3 | 3 Saisir une livraison sans contrat                                       | 21  |
| 4.4.4 | Enregistrer des livraisons avec contrat                                   | 23  |
| 4.4.5 | 5 Livraisons en attente                                                   | 24  |
| 4.4.6 | 8 Remise à des exploitations / personnes externes (exportation)           | 24  |
| 4.4.7 | Prise en charge à partir d'exploitations/personnes externes (importation) | 26  |
| 4.5   | Contrats (exportation)                                                    | 28  |
| 4.5.1 | Saisir un nouveau contrat                                                 | 28  |
| 4.5.2 | 2 Modifier/activer les contrats                                           | 29  |
| 4.5.3 | 3 Courants                                                                | 29  |
| 4.5.4 | Contrats terminés                                                         | 29  |
| 4.6   | Contrats (importation)                                                    | 30  |
| 4.6.7 | Courants                                                                  | 30  |
| 4.6.2 | 2 Contrats terminés                                                       | 30  |
| 2/5   | 1                                                                         |     |

| 4.7   | Bilan entrées-sorties                                                  | . 30 |
|-------|------------------------------------------------------------------------|------|
| 5 L   | e rôle de superuser                                                    | . 32 |
| 5.1   | Superuser – Choisir un exploitant                                      | . 32 |
| 6 L   | e rôle Instance de contrôle                                            | . 33 |
| 6.1   | Aperçu de l'exploitant                                                 | . 33 |
| 6.1.1 | Exploitant d'installations de biogaz                                   | . 33 |
| 6.2   | Rapports / recherche                                                   | . 33 |
| 6.2.1 | Choix de la Suisse entière ou du canton                                | . 34 |
| 6.2.2 | Recherche par exploitant avec soldes                                   | . 34 |
| 6.2.3 | Liste de bulletins de livraison                                        | . 35 |
| 6.2.4 | Suisse-Bilan – livraisons confirmées                                   | . 36 |
| 7 1   | e rôle Canton                                                          | 39   |
| 71    | Retard de saisie – hulletins de livraison enregistrés tardivement      | . 39 |
| 711   | Autoriser / annuler les bulletins de livraison enregistrés tardivement | . 39 |
| 72    | Vue d'ensemble des cas                                                 | 39   |
| 7.2.1 | Affichage d'une vue d'ensemble sur un exploitant                       | . 40 |
| 7.2.2 | Présentation des livraisons d'un exploitant                            | . 41 |
| 7.2.3 | Présentation des soldes d'un exploitant                                | . 41 |
| 7.2.4 | Présentation des contrats d'un exploitant                              | . 42 |
| 7.3   | Bloquer / libérer un preneur                                           | . 43 |
| 7.4   | Cas actifs (contrats)                                                  | . 44 |
| 7.5   | Rapports / Recherche – Exportation de données                          | . 44 |
| 7.5.1 | Choix de la Suisse entière ou du canton                                | . 44 |
| 7.5.2 | Recherche par exploitant avec soldes                                   | . 44 |
| 7.5.3 | Liste des bulletins de livraison                                       | . 45 |
| 7.5.4 | Suisse-Bilan – livraisons confirmées                                   | . 47 |
| 7.6   | Superuser                                                              | . 49 |
| 7.7   | Père-fils                                                              | . 49 |

M. Kuhn, M. Dorsaz, A. Passaseo Office fédéral de l'agriculture Schwarzenburgstrasse 165 3003 Berne E-Mail : <u>info@blw.admin.ch</u>

# **1** INTRODUCTION HODUFLU

# 1.1 OBJECTIF

Le présent manuel de l'utilisateur montre comment utiliser l'application web HODUFLU et présente des indications détaillées sur les fonctionnalités de ce système.

Il est destiné aux exploitants, aux superusers et aux collaborateurs des organes de contrôle et d'exécution.

# 1.2 LÉGENDE

| Présentation                       | Signification                           |
|------------------------------------|-----------------------------------------|
| Champ surligné en gris             | Il est possible de cliquer sur ce champ |
| Champ surligné en noir ou<br>blanc | Données anonymisées                     |
|                                    | Remarque importante                     |
|                                    | Astuce / remarque                       |
| x I                                | Excel / CSV                             |
| PDF                                | PDF                                     |

# 1.3 HODUFLU : QU'EST-CE QUE C'EST ?

HODUFLU est une application pour Internet qui permet la gestion harmonisée des flux d'engrais de ferme dans le contexte des prestations écologiques requises.

https://www.blw.admin.ch/blw/fr/home/politik/datenmanagement/agate/hoduflu.html

Les remettants d'engrais de ferme peuvent établir des bulletins de livraison et les preneurs peuvent les confirmer. Grâce à HODUFLU, tant le remettant que le preneur ont en tout temps une vue d'ensemble sur les éléments fertilisants livrés. HODUFLU offre également la possibilité d'établir et d'enregistrer des contrats de livraison.

Enfin, HODUFLU apporte un soutien aux autorités compétentes (cantons, services de contrôle et Confédération) pour accomplir leur devoir de surveillance.

## 1.4 À QUOI FAUT-IL PENSER AVANT D'UTILISER HODUFLU ?

Avant de commencer à travailler avec HODUFLU, renseignez-vous sur l'utilisation d'HODUFLU auprès du service cantonal de l'agriculture ou de l'environnement de votre canton. Votre canton peut, le cas échéant, vous informer sur les possibilités de formation.

#### **1.5** VOS INTERLOCUTEURS AU SEIN DES CANTONS

Cette liste est sujette à modifications. Vous pouvez consulter la dernière version sur le site de l'OFAG :

https://www.blw.admin.ch/dam/blw/fr/dokumente/Politik/Datenmanagement/Agate/teilnehmersysteme/HODUFLU/kontaktliste-kantone-f%C3%BCr-support-bis-2019.pdf.download.pdf/Kontaktliste Kantone f%C3%BCr Support bis 2019.pdf

#### **1.6 INFORMATIONS CONCERNANT LE HELPDESK**

Les questions techniques (p.ex. messages d'erreur, problèmes opérationnels ou problèmes de performance) sont posées au helpdesk. Le helpdesk Agate est joignable aux coordonnées suivantes :

Tél. : 0848 222 400 Fax : 0848 222 410 E-mail : <u>info@agatehelpdesk.ch</u> Adresse : Identitas SA, Stauffacherstrasse 130a, 3014 Berne Horaires d'ouverture : lundi à vendredi, 8 h 00 à 16 h 30

En ce qui concerne les questions spécifiques, veuillez contacter le responsable cantonal compétent. Vous trouverez la liste sous : 1.5 Vos interlocuteurs au sein des cantons.

#### Feed-back général

Si vous souhaitez nous faire part d'un feed-back général ou de propositions d'amélioration concernant le portail Agate, vous pouvez les envoyer à <u>info@agate.ch</u>.

# 2 FONCTIONNALITÉS DE HODUFLU

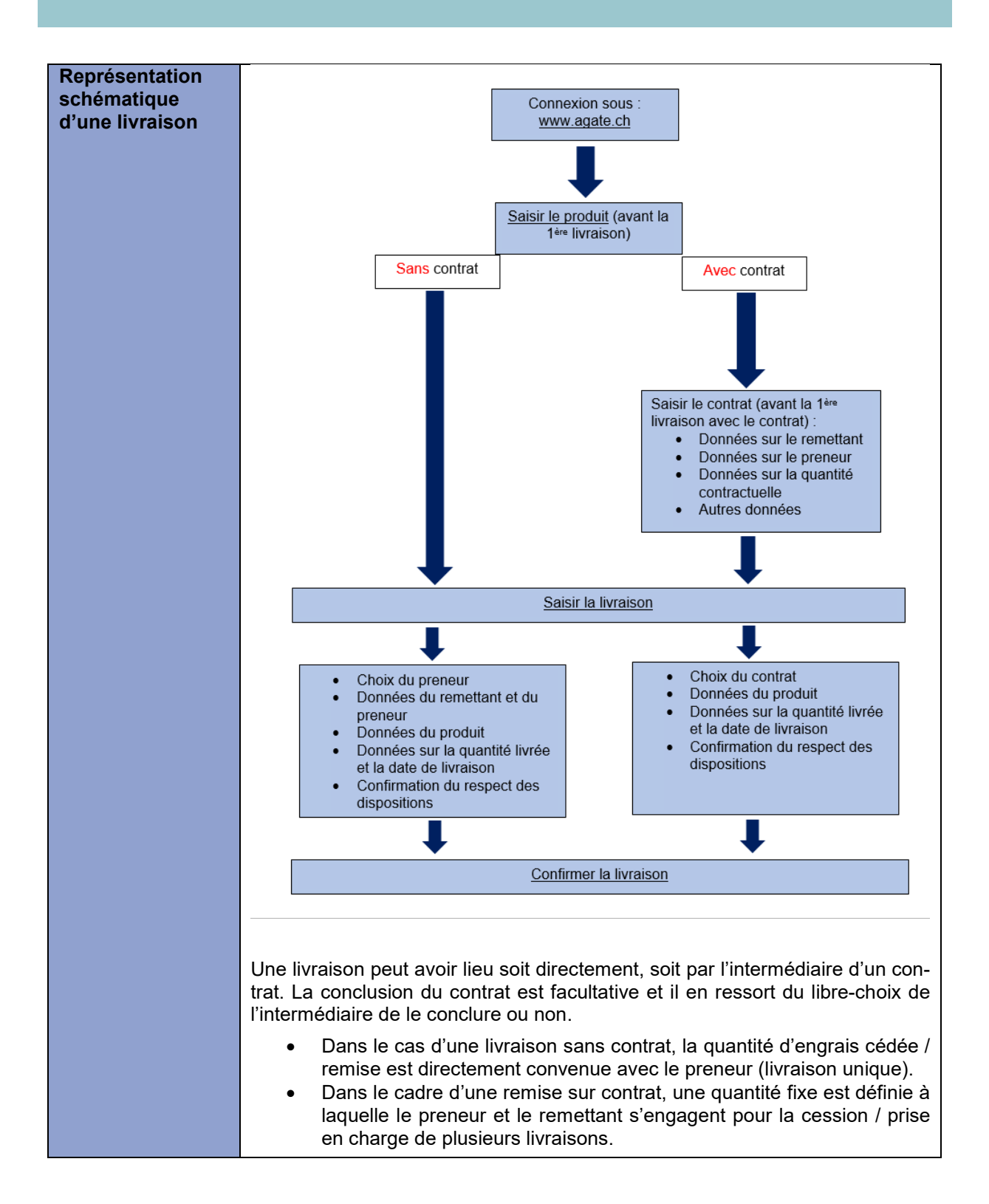

# **3** UTILISATION DE HODUFLU

#### 3.1 INSCRIPTION ET PREMIÈRE CONNEXION

#### 3.1.1 Enregistrement

Les utilisateurs qui disposent d'un rôle étendu (superuser, instance de contrôle, canton) doivent s'enregistrer eux-mêmes dans Agate s'ils ne disposent pas encore d'un compte Agate. Un formulaire de demande pour l'activation du rôle doit en outre être rempli et attesté par le chef de service ou par le canton. Les informations correspondantes se trouvent à l'adresse suivante :

https://www.agate.ch/portal/?login&language=fr

Les agriculteurs, éleveurs privés et exploitations qui ne disposent pas d'un accès à Agate doivent également créer un compte.

#### 3.1.2 Première connexion

| Connexion | Lors du premier démarrage de l'application, la page « Premier accès à HODU-<br>FLU » s'affiche.                                                                                                    |
|-----------|----------------------------------------------------------------------------------------------------|
|           | Premier accès à HODUFLU<br>Vous accédez pour la première fois sur HODUFLU. Vous devez pour cela remplir le formulaire ci-dessous.<br>Identités possibles<br>Type d'exploitation<br>e-mail<br>portable<br>Envoyer                                                                                                    |
|           | Office fédéral de l'agriculture OFAG - Office fédéral de l'environnement OFEV                                                                                                    |
|           | <ul> <li>A la rubrique « Identités possibles », sélectionnez l'exploitation choisie.</li> <li>En ce qui concerne le type d'exploitation, veuillez définir s'il s'agit d'une exploitation agricole, d'une installation de biogaz ou d'une installation de compostage.</li> <li>E-mail et portable : veuillez fournir les indications requises.</li> </ul> |

# 3.2 DÉMARRER AVEC HODUFLU

La connexion a lieu sur www.agate.ch > Connexion à l'aide de votre numéro Agate et de votre mot de passe.

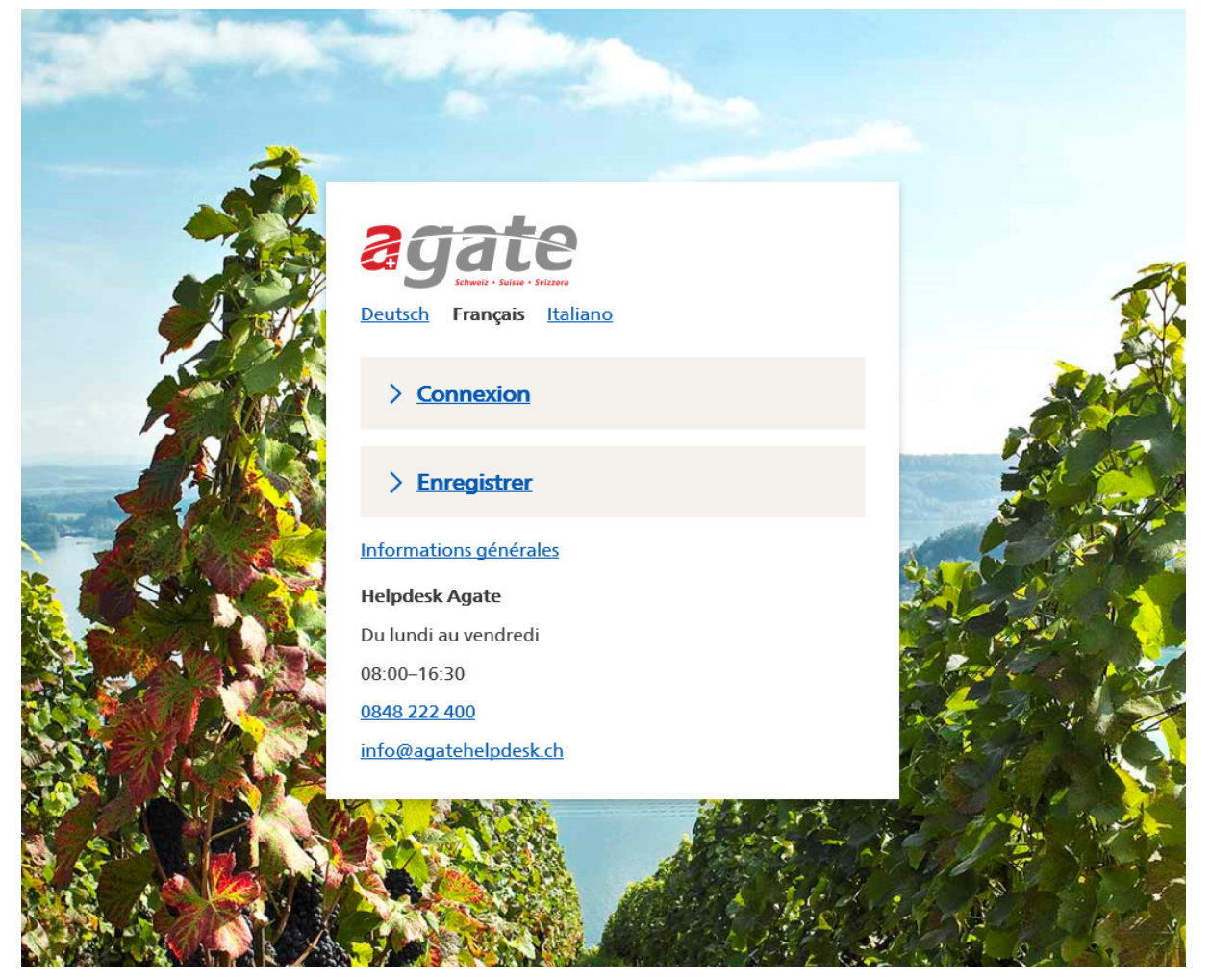

#### **3.3 MENU SUPÉRIEUR**

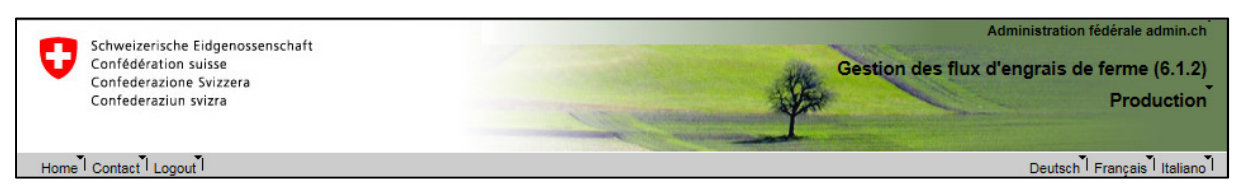

Le menu supérieur comprend les points suivants :

- 1. Home accès à la page d'accueil
- 2. Contact formulaire de contact du helpdesk
- 3. Logout déconnexion de HODUFLU / Agate
- 4. Deutsch / Français / Italiano changement de langue

# **3.4** FONCTIONS DE BASE

| Barre de naviga-   |                                              |                   |                     |                   |                  |                |                 |                  |                   |                 |                  |        |
|--------------------|----------------------------------------------|-------------------|---------------------|-------------------|------------------|----------------|-----------------|------------------|-------------------|-----------------|------------------|--------|
| tion               | Données de l'exploi                          | tant              |                     |                   |                  |                |                 |                  |                   |                 |                  |        |
|                    | Produits                                     |                   |                     |                   |                  |                |                 |                  |                   |                 |                  |        |
|                    | Livraisons                                   |                   |                     |                   |                  |                |                 |                  |                   |                 |                  |        |
|                    | Saisir une livraisor                         | n (sans           | contrat             | -                 |                  |                |                 |                  |                   |                 |                  |        |
|                    | Contrate (exportatio                         | n (suns           | contrat             | ,<br>             |                  |                |                 |                  |                   |                 |                  |        |
|                    | Contrate (importatio                         | 2001              |                     |                   |                  |                |                 |                  |                   |                 |                  |        |
|                    | Bilan entrées sortie                         |                   |                     |                   |                  |                |                 |                  |                   |                 |                  |        |
|                    | Dian entrees-solue                           | 3                 |                     |                   |                  |                |                 |                  |                   |                 |                  |        |
|                    | La barre de navigat<br>menu correspondan     | ion se<br>t pour  | trouv<br>accéd      | eàg<br>eràl       | jauche<br>a page | e dan<br>e sou | s HO<br>haitée  | DUFI<br>e.       | LU. C             | liquez          | sur le           | Э      |
| Calendrier         |                                              |                   |                     |                   | - p - 9          |                |                 |                  |                   |                 |                  |        |
|                    | Date de livraison                            |                   |                     |                   | (                | ; 🔿            |                 |                  |                   |                 |                  |        |
|                    |                                              | 0                 | N                   | oven              | nber             | 201            | 6               | 0                |                   |                 |                  |        |
|                    |                                              | <b>6</b> 11       | Mo                  | ти                | Mo               | ть             | Er              | 6.2              | -                 |                 |                  |        |
|                    |                                              | Su                | WIO                 | Tu                | we               |                | г               | 30               |                   |                 |                  |        |
|                    |                                              |                   |                     | 1                 | 2                | 3              | 4               | - 5              |                   |                 |                  |        |
|                    |                                              | 6                 | 7                   | 8                 | 9                | 10             | 11              | 12               | **                |                 |                  |        |
|                    |                                              | 13                | 14                  | 15                | 16               | 17             | 18              | 19               |                   |                 |                  |        |
|                    |                                              | 20                | 21                  | 22                | 23               | 24             | 25              | 26               | -                 |                 |                  |        |
|                    |                                              | 27                | 28                  | 29                | 30               |                |                 |                  | ¢.                |                 |                  |        |
|                    | d.                                           | -                 |                     |                   |                  |                |                 |                  |                   |                 |                  |        |
|                    | Si une date doit être<br>sur le symbole ad h | e fourn<br>oc. Le | ie, il e<br>s trois | est po<br>s flècl | ssible<br>nes bl | d'ouv<br>eues  | vrir ui<br>perm | n cale<br>letten | endrie<br>nt d'in | r en c<br>sérer | liquan<br>rapide | t<br>- |
|                    | ment la date de hier                         | , d'aujo          | burd'h              | ui ou             | de de            | main.          |                 |                  |                   |                 |                  |        |
| Bulle d'info bleue |                                              |                   |                     |                   |                  |                |                 |                  |                   |                 |                  |        |
|                    | E-Mail                                       |                   |                     |                   |                  |                |                 |                  |                   |                 |                  |        |
|                    | Kontrollbehörde AL                           | ۹<br>             |                     |                   |                  |                |                 |                  |                   |                 |                  |        |
|                    | Bei fehlender Em<br>Produkt                  | ail-Adre          | sse, biti           | e dies            | dem zu           | ständig        | gen Ka          | nton m           | nelden.           |                 |                  |        |
|                    | La bulle d'info bleue<br>en question.        | contie            | ent une             | e info            | rmatic           | n d'a          | ide sp          | oécifi           | que s             | ur la f         | onctior          | ۱      |

Ce chapitre présente les fonctions qui sont souvent rencontrées dans HODUFLU.

# 4 LE RÔLE EXPLOITANT

#### Exploitant

Le rôle « Exploitant » dispose des possibilités suivantes :

- Données personnelles
- Saisie des produits.
- Saisie des bulletins de livraison.
- Confirmation des bulletins de livraison.
- Consultation du Suisse-Bilan.
- Saisie de contrats.

# 4.1 DASHBOARD

Le Dashboard fournit une vue rapide :

• De l'ensemble de toutes les reprises et cessions confirmées dans HODUFLU pour l'année choisie. Le solde est le résultat de la soustraction des reprises – les cessions.

|                   | Année d'exploitation                                                  |                  |                 |                 |                |                |               |               |              |        |        |
|-------------------|-----------------------------------------------------------------------|------------------|-----------------|-----------------|----------------|----------------|---------------|---------------|--------------|--------|--------|
| HODUFL            | HODUFLU - application servant à la gestion des flux d'engrais de fern |                  |                 |                 |                |                |               |               |              |        |        |
| 2018 🗸            |                                                                       |                  |                 |                 |                |                |               |               |              |        |        |
| Vue d'ens         | sem                                                                   | ble de tou       | utes les re     | eprises e       | t cession      | s confi        | rmées d       | ans HO        | DU 2012      |        | В      |
| •                 | _                                                                     | Quantité<br>[m3] | Quantité<br>[t] | Tenor<br>Nstock | Nstock<br>[kg] | Tenor<br>Ndisp | Ndisp<br>[kg] | Tenor<br>P205 | P2O5<br>[kg] | K20    | Mg     |
| Reprises_         | [+]                                                                   | 14.00            | 0.00            |                 | 168.00         |                | 0.00          |               | 170.80       | 11.00  | 9.00   |
| Cessions          | [-]                                                                   | -33.00           | -1.00           |                 | -340.50        |                | -3.30         |               | -353.50      | -36.00 | -29.60 |
| Solde<br>(actuel) |                                                                       | -19.00           | -1.00           |                 | -172.50        |                | -3.30         |               | -182.70      | -25.00 | -20.60 |

L'onglet « année d'exploitation » dans le Dashboard permet d'obtenir une vue d'ensemble sur l'année choisie. Attention, ce choix s'appliquera à tout HODUFLU.

Il existe deux manières de modifier l'année d'exploitation pour tout HODUFLU :

- 1. Modification via le Dashboard (ci-dessus),
- 2. Modification via les données personnelles : Exploitant → données personnelles.
- Des livraisons à confirmer : seules les livraisons à confirmer s'affichent ici. Une fois confirmées, elles disparaissent de cette fenêtre.

#### Livraisons à confirmer en 2018

| [ | Rafraîchir              |            |                           |           |                  |                 |           |               |         |     |    |                                               |           |           |
|---|-------------------------|------------|---------------------------|-----------|------------------|-----------------|-----------|---------------|---------|-----|----|-----------------------------------------------|-----------|-----------|
| L | Lignes par page<br>25 🗸 |            |                           |           |                  |                 |           |               | Filt    | re  |    |                                               |           |           |
|   | Livraisons Nom          | Date       | Produit                   | Operation | Quantité<br>[m3] | Quantité<br>[t] | Nstock kg | Ndisp<br>[kg] | P2o5 kg | K2O | Mg | Statut                                        | Confirmer | Supprimer |
|   |                         | 30.08.2018 | Fumier Jeunes<br>poules 🛈 |           | -4.00            |                 | -46.60    |               | -42.60  |     |    | En attente<br>de<br>confirmation<br>(preneur) | Oui       | Oui       |

• Il est important de toujours rafraîchir les données en cliquant sur le bouton « rafraîchir ».

# 4.2 DONNÉES DES EXPLOITANTS

# 4.2.1 Données personnelles

| « Données |                                                                                                    |                                                                                                    |
|-----------|----------------------------------------------------------------------------------------------------|----------------------------------------------------------------------------------------------------|
| noreon-   | Données de l'exploitant                                                                                                    | Donnees de l'exploitant > Donnees personnelles -                                                                                                    |
| person-   | Donnees personnelles                                                                                                    |                                                                                                    |
| nelles »  | Superuser                                                                                                    | Année d'exploitation 2018, 2017                                                                                                    |
|           | Produite                                                                                                    | 2018                                                                                                    |
|           | Livraisons                                                                                                    | Année d'exploitation par défaut 2017<br>2016                                                                                                    |
|           | Saisir une livraison (sans contrat)                                                                                                    | Données 2015                                                                                                    |
|           | Contrats (exportation)                                                                                                    | Canton 2014                                                                                                    |
|           | Contrats (importation)                                                                                                    | Numéro de personne 2012                                                                                                    |
|           | Bilan entrées-sorties                                                                                                    | Nom 2011                                                                                                    |
|           |                                                                                                    | Prenom                                                                                                    |
|           |                                                                                                    | Auresse NPA Incatitá                                                                                                    |
|           |                                                                                                    | E-Mail                                                                                                    |
|           |                                                                                                    | Mobiltelefon                                                                                                    |
|           |                                                                                                    |                                                                                                    |
|           |                                                                                                    | Numéro d'exploitation                                                                                                    |
|           |                                                                                                    | Forme d'exploitation                                                                                                    |
|           |                                                                                                    | Type d'exploitation                                                                                                    |
|           |                                                                                                    | Lieu                                                                                                    |
|           |                                                                                                    | Zone                                                                                                    |
|           |                                                                                                    | Organisation de contrôle                                                                                                    |
|           |                                                                                                    | Enregistrer email annuler                                                                                                    |
|           | Les données perso                                                                                                    | onnelles comprennent les informations suivantes :                                                                                                    |
|           | <ul> <li>Les coordonné</li> <li>L'adresse e-n<br/>fonctionnemen<br/>SIPA, mais il e</li> <li>L'organisation<br/>consulter le c<br/>contrôle n'est<br/>enregistrés dan<br/>s'il est manqua</li> <li>En cliquant su<br/>choisir l'année</li> </ul> | es personnelles tirées du SIPA / du système cantonal<br>nail pour HODUFLU. Celle-ci est importante pour le bon<br>et de HODUFLU. L'adresse e-mail est normalement reprise du<br>est possible de saisir une autre adresse.<br>de contrôle personnelle. L'organisation de contrôle peut<br>ompte HODUFLU de l'exploitant. Si aucune organisation de<br>sélectionnée, les bulletins de livraison ne peuvent pas être<br>ns HODUFLU. L'organe de contrôle doit être annoncé au canton<br>ant ou erroné.<br>r le menu déroulant « Année d'exploitation », il est possible de<br>d'exploitation s'affichant dans HODUFLU. |

#### 4.2.2 Produits / Bilans

| Masque « Pro-<br>duits / Bilans » | Données de l'exploitant >                                                                                                    | Produits / Bilans                                                                                                    |                                                                                                    |                                                                                                    |                                                                                                    |                                                                                          |                                                                                           |
|-----------------------------------|----------------------------------------------------------------------------------------------------|----------------------------------------------------------------------------------------------------|----------------------------------------------------------------------------------------------------|----------------------------------------------------------------------------------------------------|----------------------------------------------------------------------------------------------------|------------------------------------------------------------------------------------------|-------------------------------------------------------------------------------------------|
|                                   | Produits                                                                                                    |                                                                                                    |                                                                                                    |                                                                                                    |                                                                                                    |                                                                                          |                                                                                           |
|                                   | Type d'engrais                                                                                                    | Catégorie d'animaux                                                                                                    | An./Calc.                                                                                                    | Teneur Nstock                                                                                          | Teneur Ndisp                                                                                                    | Teneur P205                                                                              | Unité                                                                                     |
|                                   | Fumier                                                                                                    | Jeunes poules                                                                                                    |                                                                                                    | [kg/unite]<br>11.65                                                                                    | [kgrunne]                                                                                                    | 10.65                                                                                    | m3                                                                                        |
|                                   | Fumier                                                                                                    | Poulets                                                                                                    |                                                                                                    | 20.4                                                                                                   |                                                                                                    | 12.0                                                                                     | m3                                                                                        |
|                                   | Fumier                                                                                                    | Poules (tapis)                                                                                                    | 04.04.2014                                                                                                    | 4.0                                                                                                    |                                                                                                    | 4.0                                                                                      | m3                                                                                        |
|                                   | Lisier méthanisé                                                                                                    | Autres engrais                                                                                                    | 04.04.2015                                                                                                    | 5.0                                                                                                    |                                                                                                    | 6.0                                                                                      | m3                                                                                        |
|                                   | Lisier dilué 1:1                                                                                                    | sier dilué 1:1 Porcs d'engraissement 3.0                                                                                                    |                                                                                                    |                                                                                                    | 1.9                                                                                                    | m3                                                                                       |                                                                                           |
|                                   | Fumier                                                                                                    | Veaux                                                                                                    |                                                                                                    | 3.18                                                                                                   |                                                                                                    | 1.38                                                                                     | m3                                                                                        |
|                                   | Compost                                                                                                    |                                                                                                    | 15.08.2018                                                                                                    | 2.2                                                                                                    | 0.22                                                                                                    | . 1.0                                                                                    | m3                                                                                        |
|                                   | Fumier                                                                                                    | Poules (tosse a crottes,<br>élevane au sol)                                                                                                    |                                                                                                    | 13.5                                                                                                   |                                                                                                    | 15.0                                                                                     | m3                                                                                        |
|                                   | Fumier                                                                                                    | Jeunes poules                                                                                                    |                                                                                                    | 11.65                                                                                                  |                                                                                                    | 10.65                                                                                    | m3                                                                                        |
|                                   | Fumier                                                                                                    | Poules (tapis)                                                                                                    | 22.11.2016                                                                                                    | 1.0                                                                                                    |                                                                                                    | 13.6                                                                                     | m3                                                                                        |
|                                   | Fumier                                                                                                    | Poulets                                                                                                    | 21.11.2016                                                                                                    | 34.0                                                                                                   |                                                                                                    | 34.0                                                                                     | m3                                                                                        |
|                                   | Digestat solide                                                                                                    |                                                                                                    | 07.11.2016                                                                                                    | 3.0                                                                                                    | 3                                                                                                    | 3.0                                                                                      | m3                                                                                        |
|                                   | Fumier                                                                                                    | Poules (tapis)                                                                                                    | 12.08.2017                                                                                                    | 1.0                                                                                                    |                                                                                                    | 2.0                                                                                      | m3                                                                                        |
|                                   | Digestat solide                                                                                                    |                                                                                                    | 21.08.2017                                                                                                    | 2.52                                                                                                   | 2                                                                                                    | 4.0                                                                                      | m3                                                                                        |
|                                   | Lisier dilué 1:1                                                                                                    | Bovins d'engraissement                                                                                                    |                                                                                                    | 2.2                                                                                                    |                                                                                                    | 0.9                                                                                      | m3                                                                                        |
|                                   | Digestat solide                                                                                                    |                                                                                                    | 31.01.2007                                                                                                    | 4.0                                                                                                    | 4                                                                                                    | 2.0                                                                                      | m3                                                                                        |
|                                   | Digestat solide<br>2015<br>2016                                                                                                    |                                                                                                    | 31.01.2007                                                                                                    | 8.0                                                                                                    | 5                                                                                                    | 2.0                                                                                      | m3                                                                                        |
|                                   | Soldes<br>Solde Suisse-Bila<br>Aperçu des livraisons réal                                                                                                    | Sélection année 2017<br>n                                                                                                    | V                                                                                                    |                                                                                                    |                                                                                                    |                                                                                          | -                                                                                         |
|                                   | -                                                                                                    | Reprise                                                                                                    | Cession                                                                                                    | Solde (actu                                                                                            | el) Valeurs                                                                                                    | cibles Diffe                                                                             | rence<br>e/valeur cible                                                                   |
|                                   | Nstock kg                                                                                                    |                                                                                                    | 52.00 -1                                                                                                    | 0.08                                                                                                   | 41.92                                                                                                    | 41.92                                                                                    | 0.00                                                                                      |
|                                   | P2O5 kg                                                                                                    |                                                                                                    | 38.00 -1                                                                                                    | 8.00                                                                                                   | 20.00                                                                                                    | 20.00                                                                                    | 0.00                                                                                      |
|                                   | Bilan de tous les contrats<br>Solde<br>* bilan positif = importation d                                                                                                    | Bilan prévu<br>(Nges)<br>25<br>Jes éléments nutritifs, bilan                                                                                                    | Bilan effectif Diff<br>(Nges) (Ng<br>0.0 0.0<br>négatif = exportation des e                                                                                  | iérence Bila<br>les) (P2<br>-250.0<br>éléments nutritifs                                               | an prévu Bili<br>O5) (P2<br>185.0                                                                                | an effectif D<br>105) (F<br>0.0                                                          | ifférence<br>205)<br>-185.0                                                               |
|                                   | Les données s<br>Liste de tou<br>Fonction «<br>maximale p<br>Solde Suis<br>Solde de to<br>Bilan de to<br>Enregistremen<br>Les valeurs o<br>sélectionnez l'a<br>à savoir les qu<br>2018, inscrivez | uivantes se tru<br>us les produits<br>Valeurs cible<br>par année<br>se-Bilan<br>outes les livrai<br>us les contrat<br>t des valeurs o<br>cible sont en<br>année dans le<br>antités d'élém<br>z l'année à l'á | ouvent dans<br>s actifs avec<br>» ; détermina<br>isons planifié<br>s<br>cible pour l'an<br>iregistrées p<br>menu déroul<br>nents fertilisan<br>aide du clavi | les produ<br>date de l'<br>ation de l<br>es et effe<br>née soul<br>ar anné<br>ant et ind<br>nts repris | uits / bilar<br>'analyse<br>la cessio<br>ectuées<br>naitée (in<br>e. Sous<br>liquez les<br>es ou cé<br>ication d | ns :<br>et teneu<br>n planifie<br>dication<br>«Valeus<br>valeurs<br>dées. Pe<br>e valeur | rs.<br>ée / repris<br>facultative<br>rs cible ><br>planifiées<br>our l'anné<br>s cible es |
| 1                                 | 2018, inscrivez<br>facultative mais<br>enregistrer en                                                                                                    | z l'année à l'a<br>s recommande<br>cliquant sur «                                                                                                    | aide du clavi<br>ée. Il est poss<br>Sauvegarder                                                                                                    | er. L'indi<br>sible de n<br>r ».                                                                       | ication d<br>nodifier le                                                                                         | e valeur<br>es cham                                                                      | s cible e<br>os et de le                                                                  |

| Nous vous recommandons d'utiliser le bilan de l'année<br>précédente pour établir le bilan prévisionnel de l'année suivante.<br>Attention : la période de référence est l'année civile (01.01. au<br>31.12.). Veillez à planifier les apports d'engrais assez tôt et<br>efforcez-vous d'obtenir un bilan de fumure équilibré (« 0 » signifie un bilan<br>équilibré « + » un excédent, « - » la capacité disponible). |
|----------------------------------------------------------------------------------------------------|
| Solde Suisse-Bilan                                                                                                    |
| Crée un PDF comprenant les valeur de l'année sélectionnée. Cet extrait sert de justificatif pour les contrôles des PER.                                                                                                    |
| Aperçu des livraisons effectuées et planifiées                                                                                                    |
| Montre le total des reprises et cessions de l'année sélectionnée. Si le champ<br>d'un solde de livraison est rouge, cela signifie qu'il existe des livraisons non<br>encore confirmées.                                                                                                    |
| Bilan de tous les contrats                                                                                                    |
| Un chiffre rouge dans la colonne « différence » du tableau du solde signifie que la quantité contractuelle n'a pas encore été atteinte.                                                                                                    |

# 4.2.3 Superuser

| Masque « Supe- | Données de l'exploitant > Superuser                                                                                                    |                                                                             |                                                                                                    |
|----------------|----------------------------------------------------------------------------------------------------|-----------------------------------------------------------------------------|----------------------------------------------------------------------------------------------------|
| ruser »        |                                                                                                    |                                                                             |                                                                                                    |
|                | Superuser                                                                                                    |                                                                             |                                                                                                    |
|                | Canton ZH Superuser<br>Bachmann Daniel, 8404<br>Baur Eric, Provimi Kliba AG, 9201 Gossau<br>Bünter René, Lagerstrase 14, 8600 Dübendorf<br>Geser Johannes, Gütschstr. 5, 9200 Gossau<br>Grimm Christoph, Grimm Forst- und<br>Maschinenbetrieb GmbH, Neueggstr. 4, 8340<br>Hinwil<br>Gross Martin, Amt für Umwelt, Hofackerstrasse<br>62, 8545<br>Gämperle René | <<br>+=<br>*                                                                | Procuration : J'autorise ici les personnes suivantes d'utiliser<br>mon compte en tant que superuser et d'y travailler en mon<br>nom:<br>Gerber Samuel<br>Gerber Nicolas, Identitas AG, Stauffacherstrasse<br>130A, 3014 Bern<br>Sans autre convention entre l'exploitant et le superuser, la |
|                |                                                                                                    |                                                                             | d'HODUFLU revient à l'exploitant.                                                                                                    |
|                |                                                                                                    |                                                                             | Mise à jour sélection de Superuser                                                                                                    |
|                | Cette rubrique permet d'accorder<br>afin qu'elle(s) puisse(nt) reprend<br>DUFLU. A noter que l'exploitant<br>nées fournies (sauf si cela est ré<br>qui détermine les personnes por<br>superuser peut être octroyé à la                                                                                                    | une proc<br>re la fonc<br>porte tou<br>eglé différ<br>uvant jou<br>rubrique | euration à une ou plusieurs personnes,<br>ction d'exploitant dans le compte HO-<br>jours l'entière responsabilité des don-<br>remment par contrat). C'est le canton<br>er le rôle de superuser. Le statut de<br>« Superuser ».                                                               |
|                | Activer un superuser : cliquez s<br>gauche.<br>Désactiver un superuser : clique<br>de droite.                                                                                                    | sur le sup<br>uez sur le                                                    | eruser à activer dans la liste de<br>e superuser à désactiver dans la liste                                                                                                    |
|                | Cliquez sur « Mise à jour sélectio                                                                                                    | n de Sup                                                                    | eruser » pour confirmer votre choix.                                                                                                    |
|                | Vous trouverez plus d'information<br>cès pour le superuser ».                                                                                                    | ns sur le                                                                   | statut de superuser au chapitre « Ac-                                                                                                    |

# 4.3 PRODUITS

| Rubrique<br>duits » | « Pro- | Données de l'exploitant<br>Produits<br>Livraisons<br>Saisir une livraison (sans contrat)<br>Contrats (exportation)<br>Contrats (importation)<br>Bilan entrées-sorties | Produits<br>Produits<br>Nouveau produit<br>Produits inactifs<br>Engrais de ferme a | actifs                                                      |                       |                       |                     |                             |          |
|---------------------|--------|----------------------------------------------------------------------------------------------------|------------------------------------------------------------------------------------|-------------------------------------------------------------|-----------------------|-----------------------|---------------------|-----------------------------|----------|
|                     |        |                                                                                                    | Type d'engrais de ferme                                                            | Catégorie d'animaux                                         | Teneur<br>Nstock      | Teneur<br>P2O5        | Unité Saisi         | Modifié                     | Remarque |
|                     |        |                                                                                                    | Fumier                                                                             | Jeunes poules                                               | 11.65                 | 10.65                 | m3                  | 0 🐼 🗘                       |          |
|                     |        |                                                                                                    | Fumier                                                                             | Poulets                                                     | 20.4                  | 12.0                  | m3                  | 0 🐼 🗘                       |          |
|                     |        |                                                                                                    | Fumier                                                                             | Poules (tapis)                                              | 4.0                   | 4.0                   | m3                  | C 🛈 🛛 🗞 🗘                   |          |
|                     |        |                                                                                                    | Lisier méthanisé                                                                   | Autres engrais                                              | 5.0                   | 6.0                   | m3                  | 1) Ø 🚯                      |          |
|                     |        |                                                                                                    | Lisier dilué 1:1                                                                   | Porcs d'engraissement                                       | 3.0                   | 1.9                   | m3                  | 0 Ø D                       |          |
|                     |        |                                                                                                    | Fumier                                                                             | Veaux                                                       | 3.18                  | 1.38                  | m3                  | ⅆ∎∎&₽                       |          |
|                     |        | <ul> <li>A la rubrique princ</li> <li>d'enregistrer c</li> <li>de modifier, d<br/>détails sur les</li> </ul>                                                          | ipale <mark>« Produ</mark><br>le nouveaux «<br>'effacer, de m<br>produits exis     | uits », il est p<br>engrais de fe<br>nasquer/réaff<br>tants | ossib<br>rme<br>icher | ole :<br>et e<br>, de | engrais<br>e duplic | recyclés ;<br>quer ou d'obt | enir des |

# Engrais de ferme actifs

| Type d'engrais de ferme                              | Catégorie d'animaux                     | Teneur<br>Nstock | Teneur<br>P2O5  | Unité | Saisi                 | Modifié   | Remarque  |
|------------------------------------------------------|-----------------------------------------|------------------|-----------------|-------|-----------------------|-----------|-----------|
| Fumier                                               | Jeunes poules                           | 11.65            | 10.65           | m3    | 27.08.2018            | C) Ø D    |           |
| Lisier dilué 1:1                                     | Bovins d'engraissement                  | 2.2              | 0.9             | m3    | 27.08.2018            | C) Ø Ø    | Test Mist |
| Lisier spécifique à l'exploitation<br>(selon calcul) | Porcs d'élevage                         | 5.5              | 5.5             | m3    | 07.09.2017            | C û 6 🗞 C |           |
| Fumier                                               | Moutons                                 | 9.96             | 25.5            | m3    | 27.11.2017            | ௴௰₿�₽     |           |
| Lisier dilué 1:0.5                                   | Porcs d'engraissement                   | 4.0              | 2.5             | m3    | 05.10.2018            | C) Ø C    |           |
| Lisier spécifique à l'exploitation<br>(selon calcul) | Poisson                                 | <del>0.01</del>  | <del>0.01</del> | m3    | <del>04.01.2019</del> | ⅆⅆℯ       |           |
| Lisier spécifique à l'exploitation<br>(selon calcul) | Bovin d'élevage, vache<br>mère/laitière | 23.0             | 23.0            | m3    | 01.11.2018            | 0 Ø C     |           |
| Fumier                                               | Jeunes poules                           | 11.65            | 10.65           | m3    | 09.11.2018            | ピ 🛍 🖯 🔌 🗘 |           |

Les produits non disponibles à la livraison apparaissent barrés. S'ils sont sélectionnés pour la livraison, un message d'erreur apparaît pour indiquer que ce produit est inactif :

Produit

| -                          | *!Lisier spécifique à l'exploitation (selon calcul) - Poisson - Nstock 0.01 kg/m3 - P2O5 0.01 kg/m3 🔽                                                  |
|----------------------------|----------------------------------------------------------------------------------------------------|
| Sélectionner un<br>produit | Ce produit ne peut plus être utilisé. Cliquez ici pour remplacer le produit. L'ancien produit est<br>automatiquement déplacé vers «Produits inactifs». |
|                            | Remplacer le produ                                                                                                    |

HODUFLU propose alors de remplacer le produit. En cliquant sur ce bouton, la fenêtre de tous les produits disponibles s'ouvre. Le produit non disponible est alors automatiquement déplacé vers les produits inactifs.

#### 4.3.1 Grille des teneurs

À partir du 1<sup>er</sup> Janvier 2019, les valeurs standards des produits d'engrais de ferme et de recyclage vont subir des modifications. Ces valeurs sont automatiquement mises à jour dans HODUFLU. Il est toutefois possible de consulter ces valeurs :

- Dans le PRIF 2018 •
- Sur la page HODUFLU de l'OFAG : https://www.blw.admin.ch/dam/blw/fr/dokumente/Poli-• tik/Datenmanagement/Agate/teilnehmersysteme/HODUFLU/gehaltstabelle-hoduflu.pdf.download.pdf/Grille des teneurs HODUFLU 2018 FR.pdf

En cas de question, consulter le responsable cantonal pour Hoduflu ou contacter le Helpdesk Agate.

#### Nouveau produit – créer un engrais de ferme 4.3.2

Les engrais de ferme et les engrais de recyclage se départagés en trois catégories :

- 1. Les produits qui ont des valeurs standards (valeurs du PRIF 2018),
- Les produits qui ont des valeurs spécifiques (livrés avec analyse),
   Les produits qui ont des valeurs standards et spécifiques.

| Produits à base    | Produit                          |                       | standard :   |
|--------------------|----------------------------------|-----------------------|--------------|
| d'engrais de ferme | Produits > Nouveau produ         | uit                   |              |
|                    |                                  |                       |              |
|                    | Produits                         |                       |              |
|                    | Flouins                          |                       |              |
|                    | Saisir un produit                |                       |              |
|                    |                                  |                       |              |
|                    | ld<br>Type d'engrais             | Nouveau produit       |              |
|                    | Catégorie d'animaux              |                       |              |
|                    | Type d'engrais de ferme          | Fumier V              |              |
|                    | Catégorie Suisse-Bilan           | Fumier A3             |              |
|                    | Unité                            | m3 🗸                  |              |
|                    | Nstock [kg/unité]                | 4 🗘 Standard 🗸        |              |
|                    | P2O5 [kg/unité]                  | 1.65 🗘 Standard 🗸     |              |
|                    | K2O [kg/unité]                   | *<br>*                |              |
|                    | Mg [kg/unité]                    | *<br>*                |              |
|                    | Valable jusqu'au<br>(facultatif) | ¢ 🛍                   |              |
|                    | a a                              | Parcourir             |              |
|                    | Operation                        |                       | $\checkmark$ |
|                    |                                  |                       |              |
|                    |                                  |                       | ^            |
|                    |                                  |                       |              |
|                    | Remarque                         |                       |              |
|                    |                                  |                       |              |
|                    |                                  |                       | $\sim$       |
|                    |                                  |                       |              |
|                    | status                           | 1. Saisir un produit  |              |
|                    | updated                          |                       |              |
|                    | created                          |                       |              |
|                    | Sauvegarder                      |                       |              |
|                    | Produit spécifiq                 | ue à l'exploitation : |              |

| Produits > Nouveau produ                   | it                                                                                           |                                                                   |                |
|--------------------------------------------|----------------------------------------------------------------------------------------------|-------------------------------------------------------------------|----------------|
|                                            |                                                                                              |                                                                   |                |
| Produits                                   |                                                                                              |                                                                   |                |
| Saisir un produit                          |                                                                                              |                                                                   |                |
| Id                                         | Nouveau produit                                                                              |                                                                   |                |
| Type d'engrais                             | Engrais de ferme                                                                             |                                                                   |                |
| Type d'engrais de ferme                    | Fumier · ·                                                                                   |                                                                   |                |
| Catégorie Suisse-Bilan                     | Fumier A3                                                                                    |                                                                   |                |
| Nstock [kg/unité]                          | Spécifique                                                                                   |                                                                   |                |
| P2O5 [kg/unité]                            | Şpécifique                                                                                   |                                                                   |                |
| K2O [kg/unité]                             |                                                                                              |                                                                   |                |
| Valable jusqu'au                           | - M                                                                                          |                                                                   |                |
| (facultatif)                               |                                                                                              | Indication obligatoire                                            |                |
| Operation                                  | Parcourir                                                                                    |                                                                   |                |
|                                            |                                                                                              |                                                                   |                |
|                                            |                                                                                              |                                                                   |                |
| Remarque                                   |                                                                                              |                                                                   |                |
|                                            |                                                                                              |                                                                   |                |
|                                            |                                                                                              | ~                                                                 |                |
|                                            | Je confirme la véracité des informations concernant<br>les teneurs de ce produit spécifique. | t.                                                                |                |
| status                                     | 1. Saisir un produit                                                                         |                                                                   |                |
| updated                                    |                                                                                              |                                                                   |                |
| created                                    |                                                                                              |                                                                   |                |
| Sauvegarder                                |                                                                                              |                                                                   | J              |
| Type d'er                                  | ngrais « engrais de ferme                                                                    | e ».                                                              |                |
| Choisir la                                 | catégorie d'animaux.                                                                         |                                                                   |                |
| Le cas éc                                  | chéant, type d'engrais.                                                                      |                                                                   |                |
| Selon le                                   | type d'engrais, il est pos                                                                   | ssible de choisir entre des te                                    | eneurs stan-   |
| dardisées                                  | s ou spécifiques à l'explo                                                                   | bitation :                                                        |                |
| Dans le c                                  | as du purin, on distingue                                                                    | entre des valeurs standard                                        | (avec divers   |
| taux de d                                  | ilution) ou un purin spéci                                                                   | ifique à l'exploitation. Le puri                                  | n spécifique   |
| a rexploi                                  | tation, en tant que prod                                                                     | luit a la composition non sta                                     | andard, dolt   |
| fournie et                                 | til faut joindre le docume                                                                   | la date de calcul doit imperati                                   | vementette     |
|                                            | as du fumier il est auss                                                                     | en justificati pour le calcur).<br>El possible selon la catégorie | animale de     |
| distingue                                  | r entre les teneurs stand                                                                    | lard et les teneurs spécifique                                    |                |
| tation ou                                  | teneurs non-standard                                                                         | a date de calcul doit égalen                                      | nent être in-  |
| diauée                                     |                                                                                              |                                                                   |                |
| Il convier                                 | nt de fixer l'unité et les te                                                                | neurs.                                                            |                |
| • Il est pos                               | sible d'indiquer, comme                                                                      | donnée supplémentaire, une                                        | date de va-    |
| lidité. A s                                | on échéance, le produit                                                                      | devient automatiquement ina                                       | actif et n'est |
| plus disp                                  | onible pour les livraisons                                                                   | i.                                                                |                |
| Pour les                                   | produits avec des teneu                                                                      | rs spécifiques, un document                                       | doit obliga-   |
| toirement                                  | t être annexé. Celui-ci pe                                                                   | eut être choisi en cliquant su                                    | ır « Parcou-   |
| rir ». Pou                                 | r les autres produits, l'aj                                                                  | out d'un document en anne»                                        | ke est facul-  |
| tatif.                                     |                                                                                              | <b>.</b>                                                          |                |
| Cliquez s                                  | sur la checkbox pour cor                                                                     | ntirmer la veracité des inform                                    | nations con-   |
| cernant le                                 | es teneurs au produit spe                                                                    | ecilique.                                                         |                |
| <ul> <li>Lorsque i<br/>« sauveg</li> </ul> | ioules les données ont é<br>arder »                                                          | te rentrees, il faut selectionn                                   | er ie cnamp    |
| Anrào Panta                                | intromont l'angrais -l- f                                                                    | ormo opporoît dans la li-t-                                       | Charaia d-     |
| Apres renreg                               | isirement, rengrais de fe                                                                    | enne apparait dans la liste «<br>lest pas utilisé dans un bulla   |                |
|                                            | ntrat il neut être à tout m                                                                  | oment modifié dupliqué ou                                         | effacé         |
|                                            |                                                                                              | ismont mound, adplique ou                                         | ondoo.         |

| Engrais<br>clage | de | recy- | Produits > Nouveau produit                                                                                          |
|------------------|----|-------|----------------------------------------------------------------------------------------------------|
| olugo            |    |       | Produits                                                                                                    |
|                  |    |       | Saisir un produit                                                                                                   |
|                  |    |       |                                                                                                    |
|                  |    |       | Id Nouveau produit                                                                                                  |
|                  |    |       | I ype d'engrais Engrais de recyclage                                                                                |
|                  |    |       | Catégorie Suisse-Bilan Digestat solide E                                                                            |
|                  |    |       | Unité M3 V                                                                                                    |
|                  |    |       | Nstock [kg/unité]                                                                                                   |
|                  |    |       | Ndisp [kg/unite]                                                                                                    |
|                  |    |       | K2O [kg/unité]                                                                                                    |
|                  |    |       | Ca [kg/unité]                                                                                                    |
|                  |    |       | Mg (kg/unité)                                                                                                    |
|                  |    |       | Teneur MS [%]                                                                                                    |
|                  |    |       | Valable iusqu'au (facultatif)                                                                                       |
|                  |    |       | Date d'analyse                                                                                                    |
|                  |    |       | Parcourir                                                                                                    |
|                  |    |       | Operation                                                                                                    |
|                  |    |       |                                                                                                    |
|                  |    |       |                                                                                                    |
|                  |    |       | Remarque                                                                                                    |
|                  |    |       |                                                                                                    |
|                  |    |       | ~                                                                                                    |
|                  |    |       | status 1. Saisir un produit                                                                                         |
|                  |    |       | updated                                                                                                    |
|                  |    |       | created Sauvegarder                                                                                                 |
|                  |    |       |                                                                                                    |
|                  |    |       | Pour le type d'engrais, choisir « engrais de recyclage ».                                                           |
|                  |    |       | Définir ensuite le type d'engrais.                                                                                  |
|                  |    |       | • Les champs concernant l'unite, les teneurs et d'autres données doivent                                            |
|                  |    |       | etre remplis.                                                                                                    |
|                  |    |       | • Il faut indiquer la date d'analyse.                                                                               |
|                  |    |       | Il est possible d'indiquer, comme donnee supplementaire, une date de va-                                            |
|                  |    |       | lidite. A son echeance, le produit devient automatiquement inactif et n'est                                         |
|                  |    |       | pius disponible pour les livraisons.                                                                                |
|                  |    |       | Des documents peuvent etre annexes aux produits. Le document peut etre                                              |
|                  |    |       | Chorse en chquant sur « Parcourne ».                                                                                |
|                  |    |       | <ul> <li>Lorsque toutes les données ont été rentrées, il faut selectionner le champ<br/>« Sauvegarder ».</li> </ul> |
|                  |    |       | Après l'enregistrement, l'engrais de recyclage apparaît dans la liste « Engrais                                     |
|                  |    |       | de recyclage actuels ». Tant qu'un produit n'est pas utilisé dans un bulletin de                                    |
|                  |    |       | livraison ou un contrat, il peut être à tout moment modifié, dupliqué ou effacé.                                    |

# 4.3.3 Nouveau produit – créer un engrais de recyclage

#### 4.3.4 Produits existants

| Aperçu   |
|----------|
|          |
| des pro- |
| duits    |
| uuito    |

|                                               | -                                                           |                         |                |             |                                                                                  |             |       |        |      |          |  |
|-----------------------------------------------|-------------------------------------------------------------|-------------------------|----------------|-------------|----------------------------------------------------------------------------------|-------------|-------|--------|------|----------|--|
| Engrais de ferme a                            | actifs                                                      |                         |                |             |                                                                                  |             |       |        |      |          |  |
| Type d'engrais de ferme                       | Catégorie d'animaux                                         | Teneur<br>Nstock        | Teneur<br>P2O5 | Unite       | Saisi                                                                            | Mod         | lifié |        |      | Remarque |  |
| Fumier                                        | Jeunes poules                                               | 11.65                   | 10.65          | m3          |                                                                                  | 0           | Ø     | ¢      |      |          |  |
| Fumier                                        | Poulets                                                     | 20.4                    | 12.0           | m3          |                                                                                  | 0           | Ø     | ¢      |      |          |  |
| Fumier                                        | Poules (tapis)                                              | 4.0                     | 4.0            | m3          |                                                                                  | C           | 圓     | 900    | Ç    |          |  |
| Lisier méthanisé                              | Autres engrais                                              | 5.0                     | 6.0            | m3          |                                                                                  | 0           | Ø     | ¢      |      |          |  |
| Lisier dilué 1:1                              | Porcs d'engraissement                                       | 3.0                     | 1.9            | m3          |                                                                                  | 0           | Ø     | þ      |      |          |  |
| Fumier                                        | Poules (fosse à crottes, élevage<br>au sol)                 | 13.5                    | 15.0           | m3          |                                                                                  | 0           | Ø     | _<br>C |      |          |  |
| Fumier                                        | Veaux                                                       | 3.18                    | 1.38           | m3          | 11.12.2017                                                                       | Ø           | 圓     | 900    | Ç    |          |  |
| Fumier                                        | Poules (fosse à crottes, élevage<br>au sol)                 | 5.5                     | 6.6            | m3          | 24.03.2018                                                                       | 0           | Ø     | ¢      |      |          |  |
| Engrais de recycla                            | age actifs<br>Teneur Ndisp Qeneur<br>Nstock [kg/unité] P205 | Inité <sup>®</sup> Sais | si             | Mod         | ifié                                                                             |             |       |        | Rema | arque    |  |
| Compost                                       | 2.2 0.22 1.0 m                                              | n3 <b>*</b>             |                | 0           | Ø (1)                                                                            |             |       |        |      |          |  |
| Digestat solide                               | 3.0 3 3.0 m                                                 | 13                      |                | C           | 1 6 0                                                                            | ) (C        |       |        |      |          |  |
| Compost<br>Digestat solide<br>Digestat solide | 2.2 0.22 1.0 m<br>3.0 3 3.0 m<br>2.52 2 4.0 m               | 13<br>13<br>13 28.0     | )8.2017        | 6<br>2<br>6 | ФС<br>00<br>00<br>00<br>00<br>00<br>00<br>00<br>00<br>00<br>00<br>00<br>00<br>00 | <b>)</b> (۲ |       |        |      |          |  |
| Digestat solide                               | 4.0 4 2.0 m                                                 | n3 30.0                 | 9.2017         | R           | 11 0 0                                                                           | ) (C        |       |        |      |          |  |
|                                               |                                                             |                         |                |             | _                                                                                |             |       |        |      |          |  |

#### Masquer/désactiver des produits

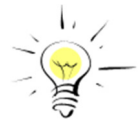

Pour faciliter la vue d'ensemble, il est possible de masquer des produits non actuels – mais utilisés dans des livraisons ou des contrats et donc non

effaçables. Pour ce faire, il suffit de cliquer sur le l'icône « Cacher » • . Ces produits peuvent être consultés et réactivés à l'aide du bouton « Pro-

duits inactifs » (à condition que leur date de validité ne soit pas expirée). Voici la signification des différents statuts qui peuvent caractériser les produits :

Actif : Le produit est actuel, actif et peut être livré.

**Inactif** : Le produit a été désactivé par l'exploitant et ne figure plus en tant que produit disponible pouvant être livré. Il peut à nouveau être activé et il est alors considéré comme produit actif.

**Echu** : La date de validité de ce produit est échue. Il est donc définitivement inactif et ne peut plus être utilisé ni pour les livraisons ni pour les contrats.

Dupliquer/modifier/effacer des produits / Annexer des documents / détails

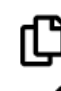

Cliquez sur « Dupliquer » pour copier un produit.

L'icône « Modifier » permet d'afficher le masque d'édition. Il n'est possible de modifier que les produits qui ne sont pas utilisés pour une livraison. Cliquez sur « Sauvegarder » pour enregistrer les nouvelles données.

L'icône « Supprimer » permet d'effacer les produits. Comme pour la modification des données, seuls les produits qui ne sont pas utilisés pour une livraison peuvent être supprimés.

En sélectionnant un produit, il est possible d'annexer ou de consulter des documents à l'aide de l'icône « Détails/Documents »

|                   | Type d'engrais de recyclage                                                            | <ul> <li>Teneur Ne</li> <li>Nstock [k</li> </ul> | disp 🤇<br>g/unité] | P2O5         | Saisi      | Modifié                        |                       |                                    |                 | Remarque         |
|-------------------|----------------------------------------------------------------------------------------|--------------------------------------------------|--------------------|--------------|------------|--------------------------------|-----------------------|------------------------------------|-----------------|------------------|
|                   | Compost                                                                                | 2.2                                              | 0.22               | 1.0 m3       |            | Ø Ø                            | ſĴ                    |                                    |                 | test             |
|                   | Digestat solide                                                                        | 3.0                                              | 3                  | 3.0 m3       |            | ĈÛ                             | Ø Ø                   | ſĴ                                 |                 |                  |
|                   | Digestat solide                                                                        | 2.52                                             | 2                  | 4.0 m3       | 28.08.2017 | 6 Q                            | С                     |                                    |                 |                  |
|                   | Digestat solide                                                                        | 4.0                                              | 4                  | 2.0 m3       | 30.09.2017 | ピ面                             | Ø Ø                   | C                                  |                 |                  |
|                   | Digestat solide                                                                        | 8.0                                              | 5                  | 2.0 m3       | 30.09.2017 | 0 Q                            | ſС                    |                                    |                 |                  |
|                   | Digestat solide                                                                        | 3.0                                              | 3                  | 3.0 m3       | 11.07.2018 | ピ⑪                             | Ø Ø                   | С                                  |                 |                  |
|                   | Digestat                                                                               | 1.0                                              |                    | 10           | 20.00.2040 | C & A                          | <b>•</b>              | ~                                  |                 |                  |
| Er<br>P           | n cliquant sur « In<br>Produits                                                        | fo », un ta                                      | ablea              | u appar      | aît :      | <u>Ľ</u> U                     | 9 4                   | U                                  |                 |                  |
| Er<br>P           | n cliquant sur « In<br>Produits<br>Nouveau produit                                     | fo », un ta                                      | ablea              | u appai      | aît :      | U U                            | 0 4                   | Ų                                  |                 |                  |
| Er<br>P<br>A<br>T | roduits<br>Nouveau produit<br>utres indications<br>ype d'engrais de K2<br>ecyclage [kg | fo », un ta<br>20 Mg<br>g/unitěj [kg/u           | ablea<br>•         | Ca [kg/unite | aît :      | Tenet<br>subst<br>organ<br>[%] | rr en<br>ance<br>ique | Conductiv<br>électrique<br>[mS/cm] | ité<br>An./Calc | • Valat<br>jusqu |

# 4.4 LIVRAISONS

A la rubrique principale « Livraisons », il est possible :

- d'enregistrer des livraisons sans contrat ;
- d'enregistrer des livraisons avec contrat ;
- d'afficher des bulletins de livraison en cours ;
- d'afficher des données ;
- d'afficher et de confirmer des prises en charge ;
- d'enregistrer des remises à des exploitations / personnes externes (exportation) ;
- d'enregistrer des prises en charge d'exploitations / personnes externes (importation).

#### 4.4.1 Afficher / confirmer / supprimer les livraisons

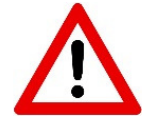

**Important** : seules les livraisons confirmées sont comptabilisées dans le contrôle de bilan. Les livraisons d'engrais de ferme et de recyclage peuvent être confirmées comme suit (selon les instructions sur le bulletin de livraison) :

- Directement dans HODUFLU, à la rubrique « Livraisons reçues ».
- En cliquant sur le lien dans l'e-mail envoyé une fenêtre s'ouvre dans le navigateur Internet.
- En envoyant un SMS conformément aux instructions sur le bulletin de livraison.
- Si aucun numéro de portable ni aucune adresse e-mail ne sont enregistrés pour le preneur de la livraison, celle-ci est à confirmer par écrit sur le bulletin de livraison. Outre l'impression, la signature et la conservation du justificatif écrit, le remettant doit confirmer la livraison dans HO-DUFLU, à la rubrique « Afficher les livraisons ».

# 4.4.2 Livraisons – Afficher les livraisons et les importations

| Livraisons | Toutes les livraiso<br>En cliquant sur le<br>le bulletir<br>des bull<br>marquée<br>en suspens appar<br>total des éléments<br>Si un<br>icône<br>peut<br>Exploitant<br>Unmées de l'exploitant<br>Poduits                                                                   | ons, class<br>numéro c<br>n s'affiche<br>etins de<br>s en jaune<br>raissent d<br>s fertilisan<br>n documen<br>e d'inform<br>être ouve<br>Instance de con | ées p<br>lu bu<br>au fo<br>livra<br>e. Les<br>ans la<br>ts.<br>nt a é<br>ation<br>rt en | par a<br>lletir<br>prma<br>ison<br>s bu<br>a lisi<br>tété ja<br>tété ja<br>cliqu | nnée, s<br>de livr<br>t pdf. li<br>confir<br>lletins d<br>te, mais<br>bint à u<br>dans la<br>dans la<br>conféd | sont<br>aisc<br>mpc<br>mé:<br>de li<br>s ne<br>s ne<br>n pi<br>a co<br>ce<br>ration | cor<br>on (p<br>ortan<br>s. L<br>ivrais<br>sor<br>rodu<br>oloni<br>sym | nsul<br>prer<br>t : I<br>es<br>son<br>nt p<br>it, c<br>ne<br>bol | tab<br>niè<br>e tu<br>sa<br>nc<br>as<br>celu<br>« F<br>e. | viles<br>re o<br>ota<br>aisio<br>n o<br>pris<br>ui-c | scolo<br>colo<br>es<br>con<br>s e<br>dui | onr<br>onr<br>esi<br>ul<br>firr<br>n c<br>st i<br>t ». | s « lii<br>ne d<br>t cor<br>térie<br>més<br>comp<br>mare<br>Le | vrais<br>u tab<br>npos<br>oures<br>ou e<br>ote d<br>qué  <br>doc | ons ».<br>bleau),<br>sé que<br>s sont<br>encore<br>ans le<br>par un<br>ument |
|------------|----------------------------------------------------------------------------------------------------|----------------------------------------------------------------------------------------------------|-----------------------------------------------------------------------------------------|----------------------------------------------------------------------------------|----------------------------------------------------------------------------------------------------|-------------------------------------------------------------------------------------|------------------------------------------------------------------------|------------------------------------------------------------------|-----------------------------------------------------------|------------------------------------------------------|------------------------------------------|--------------------------------------------------------|----------------------------------------------------------------|------------------------------------------------------------------|------------------------------------------------------------------------------|
|            | Evizations<br>Saisir une livraison (sans contrat)<br>Saisir une livraison (avec contrat)<br>Bulletins de livraison en attente<br>Remises à des<br>exploitations/personnes extérieures<br>Prise en charge<br>d'acpolitations/personnes externes<br>Contrats (exportation) | Livraisons<br>Soldes Sélection and<br>Grouper                                                                                                    | née                                                                                     | 201                                                                              | 7                                                                                                    |                                                                                     | >                                                                      |                                                                  |                                                           | Anné                                                 | e d'exp                                  | oloitatic                                              | 2018                                                           | , 201 🔽                                                          |                                                                              |
|            |                                                                                                    | • •                                                                                                    | •                                                                                       | •                                                                                | •                                                                                                    | Quantité                                                                            | Quantité                                                               | Nstock                                                           | Ndisp                                                     | P205                                                 | •                                        | •                                                      | -                                                              |                                                                  |                                                                              |
|            |                                                                                                    | Livraisons Nom                                                                                                    | Date                                                                                    | Produit                                                                          | Operation                                                                                                    | [m3]                                                                                | [t]                                                                    | kg                                                               | [kg]                                                      | kg                                                   | к20                                      | Mg                                                     | Statut                                                         | Confirmer                                                        | Supprimer                                                                    |
|            |                                                                                                    |                                                                                                    | 24.06.2017                                                                              | Compost                                                                          |                                                                                                    | 1.00                                                                                |                                                                        |                                                                  | 4.00                                                      | 5.00                                                 | 3.00                                     | 2.00                                                   | Annulé<br>Confirm<br>Non cor                                   | é<br>nfirmé noti                                                 | fié                                                                          |
|            |                                                                                                    |                                                                                                    | 24.06.2017                                                                              | Compost                                                                          |                                                                                                    | -2.00                                                                               |                                                                        |                                                                  | -2.00                                                     | -2.00                                                | -2.00                                    | -2.00                                                  | Confirmé                                                       |                                                                  |                                                                              |
|            |                                                                                                    |                                                                                                    | 28.07.2017                                                                              | Digestat                                                                         |                                                                                                    | -1.00                                                                               |                                                                        | -12.00                                                           | -2.00                                                     | -4.00                                                | -5.00                                    | -4.00                                                  | Confirmé                                                       |                                                                  |                                                                              |
|            |                                                                                                    |                                                                                                    | 28.08.2017                                                                              | solide<br>Fumier                                                                 |                                                                                                    | 3.00                                                                                |                                                                        | 7.56                                                             | 6.00                                                      | 12.00                                                | 3.00                                     | 12.00                                                  | Confirmé                                                       |                                                                  | 1                                                                            |
|            |                                                                                                    |                                                                                                    | 04.09.2017                                                                              | Digestat<br>solide                                                               |                                                                                                    | 1.00                                                                                |                                                                        | 2.52                                                             | 2.00                                                      | 4.00                                                 | 1.00                                     | 4.00                                                   | confirme<br>notifié<br>Confirmé                                | Oui                                                              |                                                                              |
|            |                                                                                                    | Total des livraisons o                                                                                                    | onfirmées                                                                               | 6                                                                                |                                                                                                    | -9.00                                                                               | 0.00                                                                   | -41.92                                                           | 0.00                                                      | -20.00                                               | -23.00                                   | -40.00                                                 |                                                                |                                                                  |                                                                              |
|            |                                                                                                    | Solde Suisse                                                                                                    | -Bilan                                                                                  | PDF                                                                              | (sélection actu                                                                                                |                                                                                     | Exporter                                                               |                                                                  |                                                           |                                                      |                                          |                                                        |                                                                |                                                                  |                                                                              |
|            | Les livraisons doi<br>Le canton peut an<br>enregistrés dans<br>autorisées par le c<br>Les livraisons pe<br>correspondant da<br>La conclusion de                                                                                                    | vent être<br>nuler les s<br>un délai<br>canton.<br>euvent êt<br>ns les colo<br>contrats e                                                                | saisie<br>saisie<br>i de<br>re co<br>onnes<br>st fac                                    | es ei<br>s eri<br>60 j<br>onfiri<br>s « c<br>culta                               | t confin<br>onées.<br>ours. L<br>nées/e<br>onfirme<br>tive.                                                    | mée<br>Les<br>Les<br>ffac                                                           | es pe<br>s bul<br>sais<br>ées<br>ou «                                  | end<br>letii<br>sies<br>en<br>su                                 | ant<br>ns d<br>u<br>so                                    | la<br>de l<br>ltér<br>éleo<br>rim                    | mé<br>livra<br>ieu<br>ctic<br>er         | êm<br>ais<br>ire:<br>onn<br>».                         | e ar<br>on d<br>s do<br>ant                                    | nnée<br>loive<br>biven<br>le t                                   | civile.<br>nt être<br>t être<br>pouton                                       |
|            | Livraisons                                                                                                    |                                                                                                    |                                                                                         |                                                                                  |                                                                                                    |                                                                                     |                                                                        |                                                                  |                                                           |                                                      |                                          |                                                        |                                                                |                                                                  |                                                                              |
|            | Soldes Sélection année<br>Grouper                                                                                                    | Nom<br>Produit<br>Statut<br>Operation                                                                                                    |                                                                                         |                                                                                  |                                                                                                    |                                                                                     |                                                                        |                                                                  |                                                           |                                                      |                                          |                                                        |                                                                |                                                                  |                                                                              |
|            | <b>Grouper/Filtrer:</b> i<br>duit, Statut et Exp<br>menu déroulant «<br>lon le critère séle<br>production, il est p<br>dans le menu « g<br>tion/unité de produ                                                                                                    | l est à pré<br>loitation (o<br>Grouper<br>ctionné.<br>ar exemp<br>grouper »<br>uction.                                                                   | esent<br>opera<br>». Le<br>Lorso<br>le pos<br>et le                                     | pos<br>tion)<br>pro<br>qu'ui<br>ssibl<br>pro                                     | sible de<br>gramme<br>ne expl<br>e de sé<br>gramm                                                              | e gro<br>ectio<br>e gé<br>loita<br>lecti<br>e go                                    | oupe<br>onna<br>énère<br>tion<br>ionne<br>énèr                         | er le<br>ant l<br>e ei<br>po:<br>er «<br>re u                    | s li<br>l'un<br>nsu<br>ssè<br>i O<br>in                   | vra<br>i de<br>iite<br>ede<br>per<br>sou             | iso<br>de<br>pl<br>atius-t               | ons<br>es c<br>usi<br>on<br>tota                       | par<br>critè<br>cous<br>eurs<br>(exp<br>al pa                  | Non<br>res d<br>-tota<br>uni<br>bloita<br>ar ex                  | n, Pro-<br>lans le<br>ux se-<br>tés de<br>tion) »<br>ploita-                 |

| Livra                | vraisons ,              | Nom                           | Date                   | Produit                    | Operation              | Quantité<br>[m3] | Quantité<br>[t]   | Nstock<br>kg  | Ndisp<br>[kg] | P2o5<br>kg  | к20          | Mg          | Statut            | Confirmer          | Supprimer       |               |
|----------------------|-------------------------|-------------------------------|------------------------|----------------------------|------------------------|------------------|-------------------|---------------|---------------|-------------|--------------|-------------|-------------------|--------------------|-----------------|---------------|
|                      |                         | Afficl 🗸                      |                        | Aff 🗸                      | Afficher to 🗸          |                  |                   |               |               |             |              |             | Affiche           | r tous             |                 |               |
| <u>5346</u>          | <u>4687</u>             | BLVV<br>Testbetrieb<br>Biogas | 30.09.2017             | Fumier<br>Jeunes<br>poules | Ganzjahresbetrieb      | 1.00             |                   | 11.65         |               | 10.65       |              |             | Confirm<br>Non co | né<br>nfirmé notit | fié             |               |
| Grâ<br>titre<br>tère | âce a<br>es di<br>e sél | aux m<br>u table<br>lectior   | enus<br>eau, c<br>nné. | déroi<br>on pe             | ulants « N<br>ut aussi | lom<br>chois     | », « l<br>sir d'a | Proc<br>affic | duit<br>her   | », «<br>cer | o Op<br>tair | pera<br>nes | ation<br>livrai   | » et «<br>isons,   | Statut<br>selon | » de<br>le cr |

#### 4.4.3 Saisir une livraison sans contrat

| Masque<br>cherche | de re- | Si une livraison doit être enregistrée sans conclusion préalable d'un contrat, la rubrique « Saisir une livraison (sans contrat) » doit être sélectionnée.        |
|-------------------|--------|----------------------------------------------------------------------------------------------------|
|                   |        | La recherche peut être limitée aux exploitations bio (encadré rouge). Dans les résultats de recherche, la colonne Bio indique s'il s'agit d'une exploitation bio. |
|                   |        | Livraisons > Saisir une livraison (sans contrat)                                                                                                    |
|                   |        | Sélectionner un preneur                                                                                                    |
|                   |        | Canton                                                                                                    |
|                   |        | Prénom                                                                                                    |
|                   |        | NPA                                                                                                    |
|                   |        | Localité Commune                                                                                                    |
|                   |        |                                                                                                    |
|                   |        | Rechercher                                                                                                    |
|                   |        | Les derniers preneurs                                                                                                    |
|                   |        | Lignes par page Filtre                                                                                                    |
|                   |        | Sel. Ktidp Ktidb Nom Prénom Bio                                                                                                    |
|                   |        | A précédent suivant                                                                                                    |
|                   |        | Reprendre dans le hulletin de livraison                                                                                                    |
|                   |        |                                                                                                    |
|                   |        | Choix du preneur :     Choix d'un propour qui a déià rocu una livraison : cliquez dans                                                                            |
|                   |        | « Reprendre dans le bulletin de livraison ».                                                                                                    |
|                   |        | • Rechercher un nouveau preneur : indiquez au moins deux critères                                                                                                 |
|                   |        | de recherche. Choisissez ensuite le preneur et cliquez sur « Re-<br>prendre dans le bulletin de livraison ».                                                      |
|                   |        |                                                                                                    |

| Créer un bulletin<br>de livraison | <ul> <li>Après le choix du preneur, la page « Nouveau bulletin de livraison » appa-<br/>raît. Dans ce modèle, une grande partie est déjà remplie. Il est important<br/>de vérifier l'exactitude du numéro de téléphone portable et de l'adresse e-<br/>mail du remettant et, si possible, du preneur, car sinon la livraison ne<br/>pourra être confirmée. En cas d'absence du numéro de téléphone et de<br/>l'adresse e-mail du preneur, le bulletin de livraison doit être imprimé et<br/>signé.</li> </ul>                                                                                                    |
|-----------------------------------|----------------------------------------------------------------------------------------------------|
|                                   | Livraisons > Saisir une livraison (sans contrat)                                                                                                    |
|                                   | Commune du site     Téléphone portable     07     e-mail     ry.     Livreur     Preneur     Numéro de personne   Nom   Adresse postale                                                                                                    |
|                                   | Lieu         Commune du site         Téléphone portable 0***         e-mail m         Instance de contrôle**         LWA-ZH         Produit         Sélectionner un produit         Fumier - Jeunes poules - Nstock 11.65 kg/m3 - P2O5 10.65 kg/m3 - test                                                                                                    |
|                                   | Quantité livraison       0 m3 ce qui correspond à       0 kg Nstock       0 kg P205         Date de livraison       Image: A g and a g and and a g and and a g and a g and a g and a g and a g an |
|                                   | <ul> <li>Envoyez Annuler</li> <li>Facultatif : Si une entreprise de transport effectue la livraison, il faut indiquer son numéro de portable et son e-mail. Ces données seront sauve-gardées après leur première utilisation et pourront être reprises de la liste « Entreprise de transport » lors d'une autre livraison avec la même entreprise.</li> <li>Concernant la quantité livrée, il suffit d'indiquer la quantité en mètres cubes ou en tonnes. Les quantités d'éléments nutritifs seront automatiquement calculées à partir de la teneur du produit sélectionné.</li> <li>Un seul produit peut être sélectionné / livré pour chaque bulletin de livraison. Il faut créer un nouveau bulletin pour chacun des autres produits.</li> </ul>                                                                                                    |

# 4.4.4 Enregistrer des livraisons avec contrat

| Choix du contrat | Si une livraiso<br>utiliser la rubri                                                      | n doit ê<br>ique « S                                   | tre enregi<br>aisir une                                             | strée da<br>livraison                                          | ns<br>i (av                      | le cadr<br>vec cor                                 | e d'un co<br>ntrat) ».                                     | ontrat exi                                     | stant, il faut                                               |
|------------------|-------------------------------------------------------------------------------------------|--------------------------------------------------------|---------------------------------------------------------------------|----------------------------------------------------------------|----------------------------------|----------------------------------------------------|------------------------------------------------------------|------------------------------------------------|--------------------------------------------------------------|
|                  | <ul> <li>Les bouto<br/>sous chao<br/>livraison ;<br/>contrat. A<br/>contrat av</li> </ul> | ns « Sa<br>que cont<br>le secor<br>cet end<br>rec « De | isir nouve<br>trat actif.<br>nd montre<br>droit, il es<br>mander la | lle livrais<br>Le perm<br>l'état ac<br>t aussi µ<br>a résiliat | son<br>ier<br>ctue<br>pos<br>ion | » et «<br>sert à<br>el des li<br>sible d<br>du cor | Etat / livr<br>créer un<br>vraisons<br>e demar<br>ıtrat ». | aisons »<br>nouveau<br>dans le d<br>nder la ré | se trouvent<br>i bulletin de<br>cadre de ce<br>ésiliation du |
|                  | Livraisons > Saisir une                                                                   | livraison (ave                                         | c contrat)                                                          |                                                                |                                  |                                                    |                                                            |                                                |                                                              |
|                  | Saisir une livra<br>Vous trouvez ici la liste<br>également accéder à to                   | de vos contra<br>bus les bulletin                      | ec contrat)<br>ts à partir desque<br>s de livraison de              | -<br>elles vous pouv<br>chaque contra                          | vez sa<br>t                      | isir un nouve                                      | eau bulletin de l                                          | livraison. Vous p                              | bouvez                                                       |
|                  | Preneur                                                                                   | fut I                                                  | Début I                                                             |                                                                | UCR                              | Ē                                                  | Natock                                                     | PROF                                           |                                                              |
|                  | 48400351 Acti                                                                             | f 2                                                    | 2015-01-01                                                          |                                                                | UGD                              | 7.29                                               | NSIOCK                                                     | 510.0                                          | 340.0                                                        |
|                  | Produits du Typ                                                                           | e d'engrais de                                         | ferme (                                                             | Catégorie d'anir                                               | maux                             |                                                    | Teneur Nstock                                              | ,<br>Teneur                                    | P205                                                         |
|                  | Cor                                                                                       | mpost                                                  |                                                                     |                                                                |                                  |                                                    |                                                            | 3.0 kg/t                                       | 2.0 kg/t                                                     |
|                  | Saisir nouv                                                                               | elle livraison                                         |                                                                     |                                                                |                                  |                                                    |                                                            | Etat / Livraisor                               | IS                                                           |
|                  |                                                                                           |                                                        |                                                                     |                                                                |                                  |                                                    |                                                            |                                                |                                                              |
|                  |                                                                                           |                                                        |                                                                     |                                                                |                                  |                                                    |                                                            |                                                |                                                              |
|                  | Etat / Livraison                                                                          | n / Résilia                                            | ation                                                               |                                                                |                                  |                                                    | Année                                                      | d'exploitation                                 | 2018, 201                                                    |
|                  | Remettant                                                                                 |                                                        |                                                                     |                                                                |                                  |                                                    |                                                            |                                                |                                                              |
|                  | Preneur<br>No contrat                                                                     | atut                                                   | Début                                                               | Fin                                                            |                                  | UGBE                                               |                                                            | Istock                                         | P205                                                         |
|                  | 48402962 Ac                                                                               | tif                                                    | 2017-01-01                                                          |                                                                |                                  | U U U                                              | 4.29                                                       | 225.0                                          | 225.0                                                        |
|                  | Produits du contrat                                                                       |                                                        |                                                                     |                                                                |                                  |                                                    |                                                            |                                                |                                                              |
|                  | Type d'engrais de ferm                                                                    | ne Catégo                                              | orie d'animaux                                                      | Ana./Ber                                                       | ech.                             | Volumen                                            | Teneur                                                     | Gehalt Nver                                    | Teneur P2O5                                                  |
|                  | Fumier                                                                                    | Jeunes                                                 | poules                                                              | 01.10.201                                                      | 15                               | 45                                                 | 5.0 kg/                                                    | m3                                             | 5.0 kg/m3                                                    |
|                  | · · · · •                                                                                 |                                                        |                                                                     |                                                                |                                  |                                                    |                                                            |                                                |                                                              |
|                  | Soldes                                                                                    |                                                        | Total Nstock à<br>livrer                                            | Total Nstock                                                   | Diffe                            | érence<br>ock                                      | Total P2O5 à                                               | Total P2O5<br>livré                            | Différence<br>P2O5                                           |
|                  | Solde 2018                                                                                |                                                        | 225.0                                                               | 0                                                              | 0                                | -225.0                                             | 225.0                                                      | 0.0                                            | -225.0                                                       |
|                  | Solde 2017                                                                                |                                                        | 225.0                                                               | 0.                                                             | 0                                | -225.0                                             | 225.0                                                      | 0.0                                            | -225.0                                                       |
|                  |                                                                                           |                                                        | 223.0                                                               | 0.                                                             |                                  | 22.5.0                                             | 223.0                                                      | 0.0                                            | 223.0                                                        |
|                  | 2018<br>N° de Date                                                                        | Produit                                                |                                                                     | Quantité                                                       | m3 G                             | Quantité t                                         | Nstock kg P                                                | 205 kg Stat                                    | ut                                                           |
|                  | Solde                                                                                     |                                                        |                                                                     |                                                                | 0.0                              | 0.0                                                | 0.0                                                        | 0.0                                            |                                                              |
|                  | Différence                                                                                |                                                        |                                                                     | 215                                                            |                                  |                                                    | -225.0                                                     | -225.0                                         |                                                              |
|                  | Documents                                                                                 | attachás                                               |                                                                     |                                                                |                                  |                                                    |                                                            |                                                |                                                              |
|                  | in ny pas de documents                                                                    | audunes                                                |                                                                     |                                                                |                                  | Parcourir                                          | . ]                                                        |                                                | Attacher                                                     |
|                  | Demandor la réc                                                                           | aliation du co                                         | ntrat                                                               |                                                                | _                                |                                                    |                                                            |                                                |                                                              |
|                  |                                                                                           |                                                        | anaat                                                               |                                                                |                                  |                                                    |                                                            |                                                |                                                              |

#### 4.4.5 Livraisons en attente

| Statut des livrai-<br>sons | La rubrique « Bulletins de livraison en attente » affiche les bulletins de livraison<br>dont la date de livraison n'est pas encore échue. En choisissant « N°<br>de livraison » ou « N° de contrat », on obtient le document<br>correspondant au format pdf. Il est aussi possible d'effacer les<br>bulletins de livraison en suspens en cliquant sur « Supprimer ».<br>Bulletins de livraison en attente<br>Bulletins de livraison en attente |                                                                                                    |                   |           |          |               |             |  |
|----------------------------|----------------------------------------------------------------------------------------------------|----------------------------------------------------------------------------------------------------|-------------------|-----------|----------|---------------|-------------|--|
|                            | Remettant                                                                                                    | BLW Testbetrieb E                                                                                         | Biogas            |           |          | ZH0261/ 1/605 | ZH202385    |  |
|                            | Nº de livraison                                                                                                    | Statut                                                                                                    | Date de livraison | Nstock kg | Nverf kg | P2O5 kg       | Quantité m3 |  |
|                            | 488622                                                                                                    | Date de livraison<br>pas encore atteinte                                                                  | 18.11.2016        | 11.65     | ; _ C    | 10.65         | 0.001       |  |
|                            | Statut                                                                                                    | Statut Date de livraison pas encore atteinte Le produit inscrit dans le bulletin : Fumier - Jeunes poules |                   |           |          |               |             |  |
|                            |                                                                                                    |                                                                                                    |                   |           |          |               | Supprimer   |  |
|                            | -                                                                                                    |                                                                                                    |                   |           |          |               |             |  |

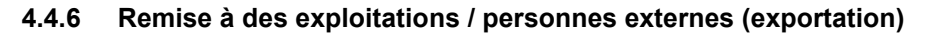

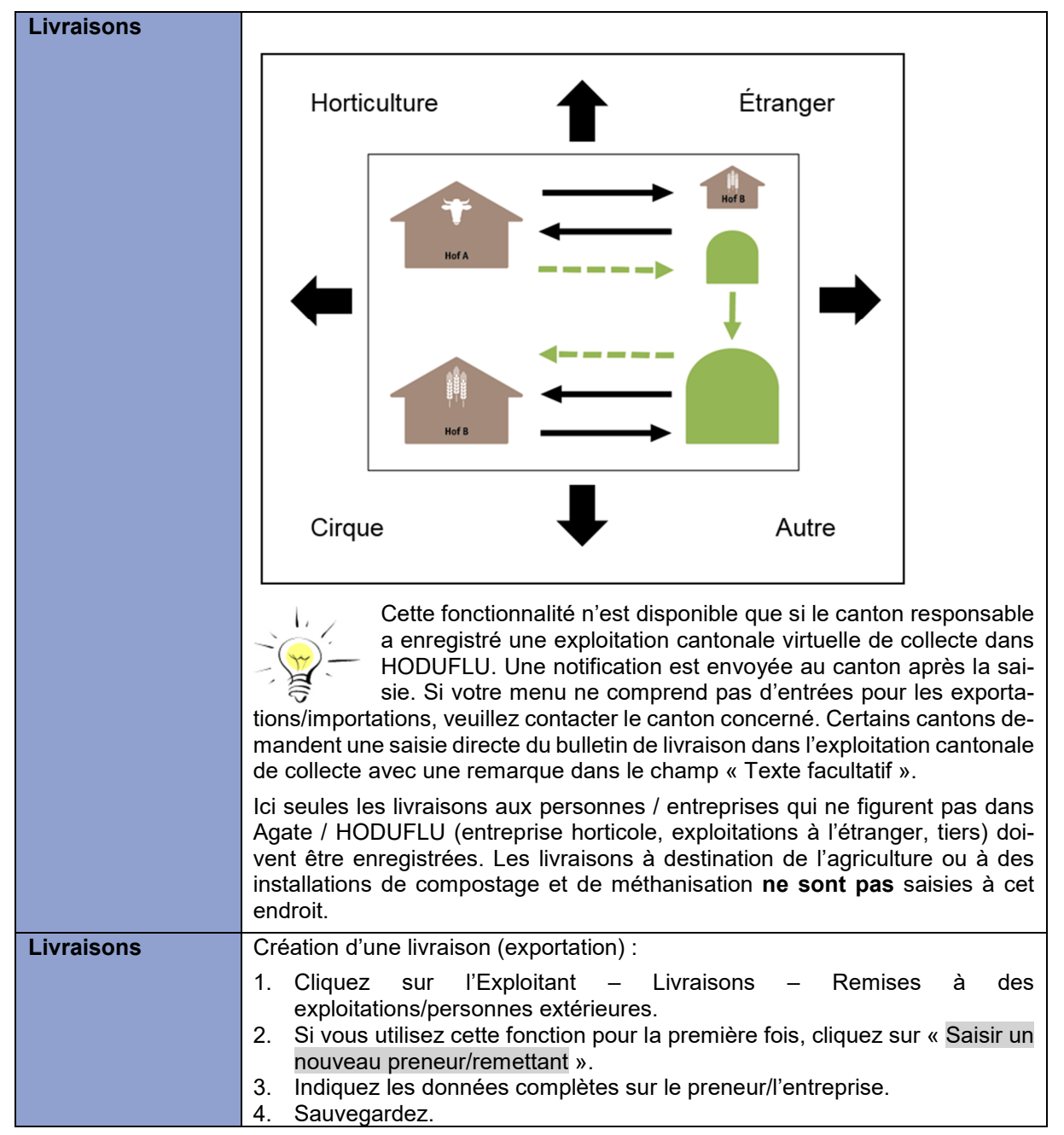

| 5. Un nouveau bulletin de livraison est créé.                                              |
|--------------------------------------------------------------------------------------------|
| Livraisons > Saisir une livraison (sans contrat)                                           |
| Nouveau bulletin de livraison                                                              |
| Remettant                                                                                  |
| personne                                                                                   |
| Adresse postale                                                                            |
| NPA localité                                                                               |
| Commune du site                                                                            |
| Téléphone portable                                                                         |
| e-mainer<br>Livreur Remettant                                                              |
| Preneur                                                                                    |
| Numéro de                                                                                  |
| Nom                                                                                        |
| Adresse postale                                                                            |
| Lieu                                                                                       |
| Commune du site                                                                            |
| e-mail@                                                                                    |
| Instance de LWA-ZH                                                                         |
| Dur della                                                                                  |
| Sélectionner un                                                                            |
| produit                                                                                    |
| Quantité livraison 0 m3 ce qui correspond à 0 kg Nstock 0 kg P205                          |
| Date de livraison                                                                          |
| Remarque                                                                                   |
| ^                                                                                          |
| ×                                                                                          |
| Envoyez Annuler                                                                            |
| 6 Pomottant : vos donnéos sont affichéos                                                   |
| <ol> <li>7. Preneur : les données de l'enregistrement précédent sont affichées.</li> </ol> |
| 8. La livraison est transmise au canton.                                                   |
| 9. Complétez le bulletin de livraison comme d'habitude (livraison normale,                 |
| cf. chap. 4.3.3).                                                                          |
| 10. « Envoyer »<br>11. Vous pouvez confirmer vous-même la livraison                        |
| Certains cantons demandent un bulletin de livraison sur support                            |
| papier, signé par le preneur, dans le cas d'une livraison de type importation/exportation. |
| Nous vous recommandons dans tous les cas de contacter le                                   |
| canton.                                                                                    |

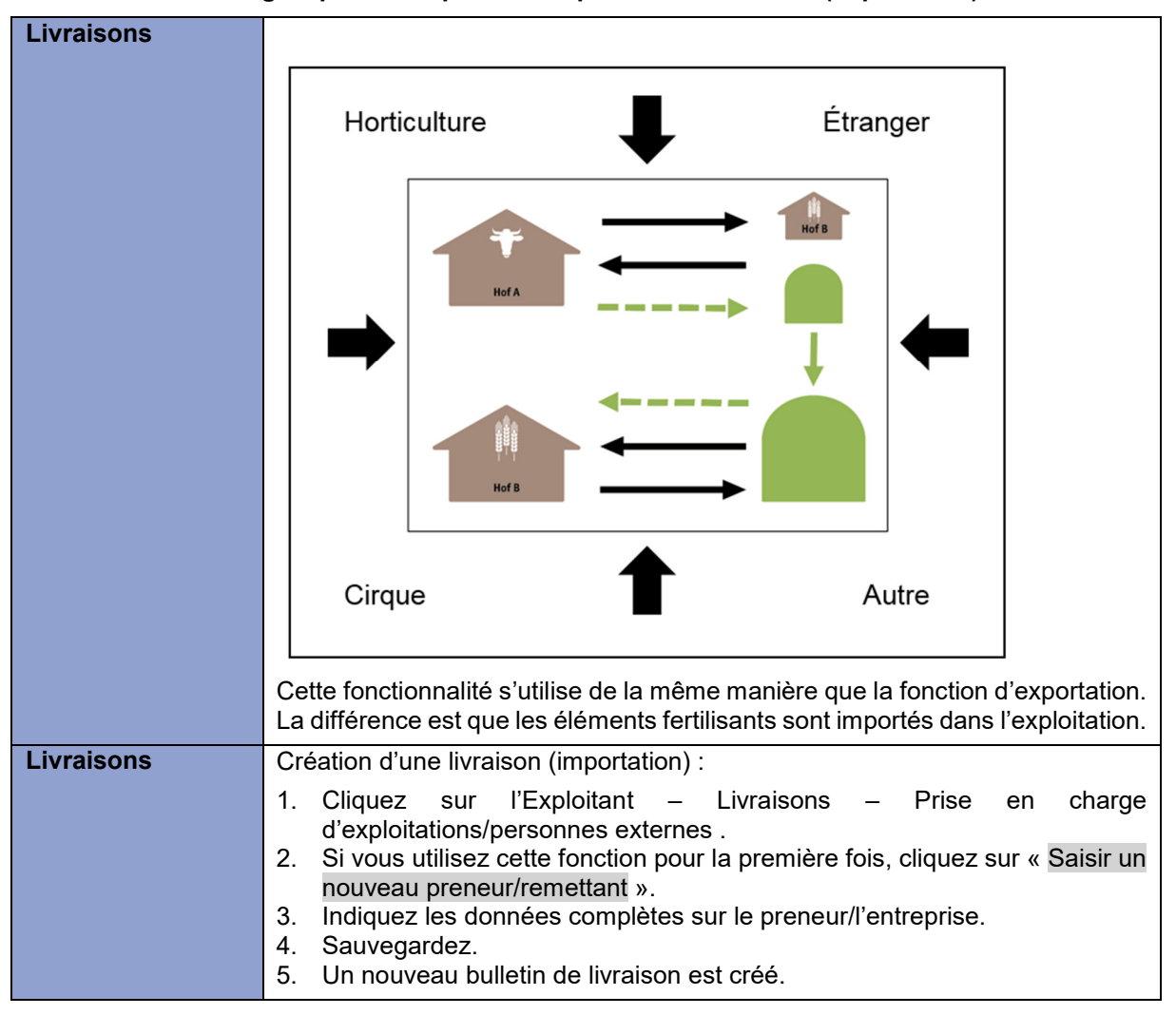

#### 4.4.7 Prise en charge à partir d'exploitations/personnes externes (importation)

| Livraisons > Saisir une livraison (sans contrat)         |                                      |
|----------------------------------------------------------|--------------------------------------|
| ouveau bulletin de livraison                             |                                      |
| -                                                        |                                      |
| emettant                                                 |                                      |
| uméro de                                                 |                                      |
| ersonne                                                  |                                      |
| om                                                       |                                      |
| dresse postale                                           |                                      |
|                                                          |                                      |
|                                                          |                                      |
| ommune du site                                           |                                      |
| éléphone portable                                        |                                      |
| -mail@                                                   |                                      |
| ivreur Remettant                                         |                                      |
| · · · · · · · · · · · · · · · ·                          | 2                                    |
| reneur                                                   |                                      |
| uméro de                                                 |                                      |
| ersonne                                                  |                                      |
| om                                                       |                                      |
| dresse postale                                           |                                      |
| PA localité                                              |                                      |
| ieu _                                                    |                                      |
| ommune du site                                           |                                      |
| -mail@<br>Instance de LWA-ZH                             |                                      |
| roduit                                                   |                                      |
| électionner un Fumier - Jeunes poules - Nstock 11.65 kg/ | m3 - P2O5 10.65 kg/m3 - test 🔍       |
| Quantité livraison 0 m3 ce qui correspond à              | 0 kg Nstock 0 kg P205                |
| late de livraison                                        |                                      |
|                                                          |                                      |
| . ▼                                                      |                                      |
| emarque                                                  |                                      |
|                                                          | ~                                    |
|                                                          | ~                                    |
|                                                          |                                      |
|                                                          |                                      |
| Envoyez Annuler                                          |                                      |
|                                                          |                                      |
| Remettant : les données de l'enreg                       | istrement précédent sont affichées.  |
| Preneur : vos données sont affiché                       |                                      |
|                                                          |                                      |
| La livraison est transmise au canto                      | n                                    |
| Complétez le bulletin de livraison                       | comme d'habitude (livraison normale, |
| cf. chap. 4.3.3).                                        |                                      |
|                                                          |                                      |
|                                                          |                                      |
| <ol> <li>Vous pouvez confirmer vous-même</li> </ol>      | e la livraison.                      |
|                                                          |                                      |

# 4.5 CONTRATS (EXPORTATION)

A la rubrique principale « Contrats (exportation) », il est possible

- d'établir, de modifier ou d'activer de nouveaux contrats ;
- de consulter ou de résilier des contrats en cours ;
- d'afficher des informations sur les contrats terminés.

#### 4.5.1 Saisir un nouveau contrat

| Clique                                                                                                    | z sur « Saisir »                                                                                                    | :                                                                                                    |                                                                            |                                                                                                    |                                                                   |                                                                                 |                                                                                            |                                                                     |                                                                                   |                                                                                                    |                                                                                                    |
|----------------------------------------------------------------------------------------------------|----------------------------------------------------------------------------------------------------|----------------------------------------------------------------------------------------------------|----------------------------------------------------------------------------|----------------------------------------------------------------------------------------------------|-------------------------------------------------------------------|---------------------------------------------------------------------------------|--------------------------------------------------------------------------------------------|---------------------------------------------------------------------|-----------------------------------------------------------------------------------|----------------------------------------------------------------------------------------------------|----------------------------------------------------------------------------------------------------|
| <ul> <li>Inc</li> <li>plé</li> <li>pé</li> <li>« I</li> <li>va</li> <li>Inc</li> <li>ne</li> <li>qu</li> <li>let</li> <li>Inc</li> <li>tité</li> <li>va</li> </ul> | dications cond<br>étez le numéro<br>pate du bilan d<br>nt ».<br>dications cond<br>z au minimum<br>tre de rechercl<br>ez sur « Repre<br>in.<br>dications cond<br>é », choisir les p<br>nt ». | cernant I<br>de télép<br>sir les do<br>de fumur<br>cernant I<br>le canto<br>he. Séleo<br>endre dar<br>cernant<br>corduits e | le re<br>hone<br>onné<br>re pr<br>n plu<br>ction<br>ns le<br>le p<br>et en | mettan<br>e mobile<br>es « In<br>is en c<br>eneur :<br>us un a<br>nez le<br>bulletir<br>roduit<br>trer les | t : c<br>e et<br>star<br>omp<br>utre<br>prer<br>de<br>t la<br>qua | lique<br>l'adr<br>ices<br>ote »<br>uez<br>crite<br>ieur<br>livra<br><b>a qu</b> | ez sur «<br>resse e<br>de co<br>. Cliqu<br>sur « F<br>ère de<br>souha<br>aison »<br>antité | « R<br>m<br>ntrô<br>lez<br>Prei<br>rec<br>ité<br>· pc<br>: c<br>ue: | eme<br>ail. I<br>ôle »<br>ens<br>neur<br>herc<br>dans<br>our l'<br>lique<br>z ens | ettant » e<br>l faut au<br>e et indic<br>uite sur<br>» et séle<br>che dans<br>s la liste<br>ajouter a<br>ez sur «<br>suite sur | et com-<br>ssi im-<br>quer la<br>« Sui-<br>ection-<br>s la fe-<br>e et cli-<br>au bul-<br>Quan-<br>« Sui- |
| Quantit<br>Quantité d'é<br>et<br>Produits du<br>En choisiss                                                                                                    | té<br>iléments nutritifs du contrat:<br>0.00 kg<br>0.00 kg<br>u contrat<br>sant le produit et la quantité,                                                                                  | 9 Nstock<br>9 P2O5<br>le total d'élément                                                                                    | s nutritifs                                                                | s se calcule au                                                                                            | utomatic                                                          | juement                                                                         | •                                                                                          |                                                                     |                                                                                   |                                                                                                    |                                                                                                    |
| Sélectionn                                                                                                    | er Type d'engrais de ferme                                                                                                    | Catégorie                                                                                                    | Ana./                                                                      | Autorisation                                                                                               | Teneur                                                            | Teneur                                                                          | Quantité                                                                                   | Unité                                                               | kg<br>Netock                                                                      | kg P2O5                                                                                                    |                                                                                                    |
|                                                                                                    | Fumier                                                                                                    | Jeunes poules                                                                                                    | Derech                                                                     |                                                                                                    | 11.65                                                             | 10.65                                                                           | 50                                                                                         | m3                                                                  | 582.50                                                                            | 532.50                                                                                                    |                                                                                                    |
|                                                                                                    | Fumier                                                                                                    | Poulets                                                                                                    |                                                                            |                                                                                                    | 20.4                                                              | 12.0                                                                            |                                                                                            | m3                                                                  | 0.00                                                                              | 0.00                                                                                                    |                                                                                                    |
|                                                                                                    | Fumier                                                                                                    | Poules (tapis)                                                                                                    | 2014-<br>04-04                                                             |                                                                                                    | 4.0                                                               | 4.0                                                                             | 50                                                                                         | m3                                                                  | 200.00                                                                            | 200.00                                                                                                    |                                                                                                    |
|                                                                                                    | Compost                                                                                                    |                                                                                                    | 2015-                                                                      |                                                                                                    | 0.0                                                               | 5.0                                                                             |                                                                                            | m3                                                                  | 0.00                                                                              | 0.00                                                                                                    |                                                                                                    |
|                                                                                                    | Lisier méthanisé                                                                                                    | Autres engrais                                                                                                    | 2015-<br>04-04                                                             |                                                                                                    | 5.0                                                               | 6.0                                                                             |                                                                                            | m3                                                                  | 0.00                                                                              | 0.00                                                                                                    |                                                                                                    |
|                                                                                                    | Lisier dilué 1:1                                                                                                    | Porcs                                                                                                    |                                                                            |                                                                                                    | 3.0                                                               | 1.9                                                                             |                                                                                            | m3                                                                  | 0.00                                                                              | 0.00                                                                                                    |                                                                                                    |
|                                                                                                    | Eumior                                                                                                    | d'engraissement                                                                                                    | t                                                                          |                                                                                                    | 2.10                                                              | 1 20                                                                            |                                                                                            |                                                                     | 0.00                                                                              | 0.00                                                                                                    |                                                                                                    |
|                                                                                                    |                                                                                                    | Vedux                                                                                                    | 2016-                                                                      |                                                                                                    | 0.10                                                              | 1.00                                                                            |                                                                                            |                                                                     | 0.00                                                                              | 0.00                                                                                                    |                                                                                                    |
|                                                                                                    | Compost                                                                                                    |                                                                                                    | 06-15                                                                      |                                                                                                    | 2.2                                                               | 1.0                                                                             |                                                                                            | m3                                                                  | 0.00                                                                              | 0.00                                                                                                    |                                                                                                    |
|                                                                                                    | Fumier                                                                                                    | Poules (fosse à<br>crottes, élevage                                                                                         |                                                                            |                                                                                                    | 13.5                                                              | 15.0                                                                            |                                                                                            | m3                                                                  | 0.00                                                                              | 0.00                                                                                                    |                                                                                                    |
|                                                                                                    | Fumier                                                                                                    | Jeunes poules                                                                                                    |                                                                            |                                                                                                    | 11.65                                                             | 10.65                                                                           |                                                                                            | m3                                                                  | 0.00                                                                              | 0.00                                                                                                    |                                                                                                    |
| Au     Sui     Au     Ma     « I     sik     ter     né     da                                                                                                    | vante<br>utres indication<br>anquantes telle<br>Livraison par »<br>ole d'annexer d<br>nu, etc.), qui so<br>es, et de fixer o<br>ns ce cas, elles                                            | s : clique<br>s que «<br>et « Dur<br>ifférents<br>eront ain<br>des dispo<br>s appara                                        | ez s<br>Le r<br>ée d<br>docu<br>si à<br>ositic<br>issei                    | ur « Au<br>emettar<br>lu contr<br>uments<br>la dispo<br>ons part<br>nt dans                                | itres<br>nt er<br>at e<br>(bila<br>ositi<br>iculi<br>le c         | ans<br>on c<br>ères                                                             | et com<br>bie des<br>inées ><br>de fum<br>le toute<br>s entre<br>at.                       | plé<br>ali<br>. E<br>ure<br>es<br>ren                               | tez<br>men<br>n ou<br>, an<br>les p<br>netta                                      | les indic<br>ats NPr p<br>utre, il es<br>alyses d<br>parties c<br>ant et pre                                                   | ]<br>cation:<br>cour »<br>st pos<br>lu con<br>concer<br>eneur                                             |

#### 4.5.2 Modifier/activer les contrats

| Contrats (exporta-<br>tion) | Le menu « Modifier/activer les contrats » comprend les contrats établis, mais pas encore activés ; ceux-ci peuvent être modifiés, supprimés ou activés.                                                       |
|-----------------------------|----------------------------------------------------------------------------------------------------|
|                             | Si toutes les données sont correctes, cliquez sur « Activer ». Les bulletins de livraison pour le nouveau contrat peuvent ensuite être établis. Le contrat disparaît de la liste et ne peut plus être effacé. |

#### 4.5.3 Courants

| Contrats (exporta-<br>tion) | Tous les contra<br>d'établir un nou<br>(même procédu                                                                                                    | ts en cours so<br>iveau bulletin<br>re qu'au ch. 4                                  | ont affichés<br>de livrais<br>.3.4 Enreg                             | s dans l<br>on ave<br>istrer de                                                                     | la liste. II<br>c « Saisir<br>es livraiso                               | est aus<br>nouve<br>ns ave                          | si possib<br>elle livrais<br>c contrat)                          | le ici<br>on »                           |
|-----------------------------|----------------------------------------------------------------------------------------------------|-------------------------------------------------------------------------------------|----------------------------------------------------------------------|----------------------------------------------------------------------------------------------------|-------------------------------------------------------------------------|-----------------------------------------------------|------------------------------------------------------------------|------------------------------------------|
|                             | Pour consulter of                                                                                                    | ou résilier un c                                                                    | ontrat, cliq                                                         | uez su                                                                                              | r le champ                                                              | o « Etat                                            | t/Livraisor                                                      | าs ».                                    |
|                             | Pour consulter le<br>née souhaitée d                                                                                                    | es livraisons d<br>lans le tableau                                                  | les années<br>I « Soldes                                             | s précéo<br>» sous                                                                                  | dentes, il f<br>le titre « S                                            | aut séle<br>Solde d                                 | ectionner<br>u contrat                                           | l'an-<br>» ;                             |
|                             | Il est possible d<br>résiliation du co<br>nouvelle livraiso<br>page. Parallèler<br>mure, analyses<br>actuels.                                                                           | e créer de noi<br>ontrat au moy<br>on » et « Dema<br>ment, on peut<br>du contenu, e | uveaux bul<br>en des de<br>ander la ré<br>attacher d<br>tc.) et supp | lletins c<br>eux cha<br>esiliatior<br>de nouv<br>orimer l                                           | le livraiso<br>amps corra<br>du contr<br>veaux doc<br>es docum          | n ou de<br>espond<br>at ») si<br>suments<br>ents qu | e demand<br>lants (« S<br>tué en ba<br>s (bilan de<br>ui ne sont | er la<br>Saisir<br>s de<br>e fu-<br>plus |
|                             | Contrats (exportation) > Cou                                                                                                    | irants > Etat / Livraison / Ré                                                      | siliation                                                            |                                                                                                    |                                                                         |                                                     |                                                                  |                                          |
|                             |                                                                                                    |                                                                                     |                                                                      |                                                                                                    | Année d'ex                                                              | ploitation 2                                        | 017, 2011 🗸                                                      |                                          |
|                             | Etat / Livraison / I                                                                                                    | Résiliation                                                                         |                                                                      |                                                                                                    |                                                                         |                                                     |                                                                  |                                          |
|                             | Contrat                                                                                                    |                                                                                     |                                                                      |                                                                                                    |                                                                         |                                                     |                                                                  |                                          |
|                             | Remettant<br>Preneur                                                                                                    |                                                                                     |                                                                      |                                                                                                    |                                                                         |                                                     |                                                                  |                                          |
|                             | No contrat Statut                                                                                                    | Début                                                                               | Fin                                                                  | UGBF                                                                                                | Nstoo                                                                   | sk P.                                               | 205                                                              |                                          |
|                             | 48400566 Actif                                                                                                    | 2015-01-01                                                                          |                                                                      |                                                                                                    | 3.84                                                                    | 250.0                                               | 185.0                                                            |                                          |
|                             |                                                                                                    |                                                                                     |                                                                      |                                                                                                    |                                                                         |                                                     |                                                                  |                                          |
|                             | Produits du contrat                                                                                                    |                                                                                     |                                                                      |                                                                                                    |                                                                         |                                                     |                                                                  |                                          |
|                             | Type d'engrais de ferme                                                                                                    | Catégorie d'animaux                                                                 | Ana./Berech.                                                         | Volumen                                                                                             | Teneur (<br>Nstock                                                      | Gehalt Nverf                                        | Teneur P2O5                                                      |                                          |
|                             | Lisier spécifique à l'exploitatio<br>(selon calcul)                                                                                                    | Porcs d'engraissement                                                               | 23.10.2015                                                           | 100                                                                                                 | 2.5 kg/m3                                                               |                                                     | 1.85 kg/m3                                                       |                                          |
|                             | Soldes                                                                                                    |                                                                                     |                                                                      |                                                                                                    |                                                                         |                                                     |                                                                  |                                          |
|                             |                                                                                                    | Total Nstock à                                                                      | Total Nstock Diff<br>livré Nst                                       | férence T<br>tock li                                                                                | Total P2O5 à Tot<br>ivrer livr                                          | al P2O5 I<br>é I                                    | Différence<br>P2O5                                               |                                          |
|                             | Solde du contrat                                                                                                    |                                                                                     |                                                                      |                                                                                                    |                                                                         |                                                     |                                                                  |                                          |
|                             | -                                                                                                    |                                                                                     |                                                                      | 250.0                                                                                               | 105.0                                                                   | 0.0                                                 | -185.0                                                           | 1                                        |
|                             | Solde 2017                                                                                                    | 250.0                                                                               | 0.0                                                                  | -250.0                                                                                              | 105.0                                                                   | 0.0                                                 | 105.0                                                            |                                          |
|                             | Solde 2017<br>Solde 2016<br>Solde 2015                                                                                                    | 250.0<br>250.0<br>250.0                                                             | 0.0                                                                  | -250.0                                                                                              | 185.0                                                                   | 0.0                                                 | -185.0                                                           |                                          |
|                             | <u>Solde 2017</u><br>Solde 2016<br>Solde 2015                                                                                                    | 250.0<br>250.0<br>250.0                                                             | 0.0<br>0.0<br>0.0                                                    | -250.0<br>-250.0                                                                                    | 185.0<br>185.0                                                          | 0.0                                                 | -185.0<br>-185.0                                                 |                                          |
|                             | Solde 2017<br>Solde 2016<br>Solde 2015<br>2017                                                                                                    | 250.0<br>250.0<br>250.0                                                             | 0.0<br>0.0<br>0.0                                                    | -250.0<br>-250.0<br>-250.0                                                                          | 185.0<br>185.0                                                          | 0.0                                                 | -185.0<br>-185.0                                                 |                                          |
|                             | Solde 2017<br>Solde 2016<br>Solde 2015<br>2017<br>N° de Date<br>Iivraison Date                                                                                                    | 250.0<br>250.0<br>250.0                                                             | 0.0<br>0.0<br>0.0<br>Quantité m3 (                                   | -250.0<br>-250.0<br>-250.0                                                                          | 185.0<br>185.0<br>185.0                                                 | 0.0<br>0.0<br>kg Statut                             | -185.0<br>-185.0                                                 |                                          |
|                             | Solde 2017<br>Solde 2016<br>Solde 2015<br>2017<br>N° de<br>livraison Date<br>Solde<br>Difference                                                                                        | 250.0<br>250.0<br>250.0                                                             | 0.0<br>0.0<br>0.0<br>Quantité m3 <sup>°</sup> (<br>0.0               | -250.0<br>-250.0<br>-250.0<br>Quantité t N<br>0.0                                                   | 185.0<br>185.0<br>185.0<br>Nstock kg P205<br>0.0                        | 0.0<br>0.0<br>0.0<br>kg Statut                      | -185.0<br>-185.0                                                 |                                          |
|                             | Solde 2017<br>Solde 2016<br>Solde 2015<br>2017<br>N° de Date<br>Ivraison Date<br>Solde<br>Différence                                                                                    | 250.0<br>250.0<br>250.0                                                             | 0.0<br>0.0<br>0.0<br>Quantité m3 <sup>°</sup> (<br>0.0               | -2000<br>-250.0<br>-250.0<br>Quantité t N<br>0.0                                                    | 185.0<br>185.0<br>185.0<br>Nstock kg P2O5<br>0.0<br>-250.0              | 0.0<br>0.0<br>0.0<br>-185.0                         | -185.0<br>-185.0                                                 |                                          |
|                             | Solde 2017<br>Solde 2016<br>Solde 2015<br>2017<br>N° de Date<br>Ivraison Date<br>Différence<br>Documents                                                                                | 250.0<br>250.0<br>250.0                                                             | 0.0<br>0.0<br>0.0<br>Quantité m3 <sup>*</sup> 0<br>0.0               | -250.0<br>-250.0<br>-250.0<br>Quantité t N<br>0.0                                                   | 185.0<br>185.0<br>185.0<br>Nstock kg P205<br>0.0<br>-250.0              | 0.0<br>0.0<br>kg Statut<br>0.0<br>-185.0            | -185.0<br>-185.0                                                 |                                          |
|                             | Solde 2017<br>Solde 2016<br>Solde 2015<br>2017<br>N° de Date<br>Ivraison Date<br>Différence<br>Documents<br>Il n'y pas de documents attact                                              | 250.0<br>250.0<br>250.0                                                             | 0.0<br>0.0<br>0.0<br>Quantité m3 <sup>°</sup> (<br>0.0               | -250.0<br>-250.0<br>-250.0<br>Quantité t N<br>0.0                                                   | 185.0<br>185.0<br>185.0<br>Nstock kg P2O5<br>0.0<br>-250.0              | 0.0<br>0.0<br>0.0<br>kg Statut<br>0.0<br>-185.0     | -185.0<br>-185.0                                                 |                                          |
|                             | Solde 2017<br>Solde 2016<br>Solde 2015<br>2017<br>N° de Date<br>Ivraison Date<br>Différence<br>Documents<br>Il n'y pas de documents attact                                              | 250.0<br>250.0<br>250.0<br>Produit                                                  | 0.0<br>0.0<br>0.0<br>Quantité m3 0<br>0.0                            | -250.0<br>-250.0<br>Quantité t N<br>0.0                                                             | 185.0<br>185.0<br>185.0<br>4stock kg <sup>®</sup> P2O5<br>0.0<br>-250.0 | 0.0<br>0.0<br>0.0<br>-185.0                         | -185.0<br>-185.0                                                 |                                          |
|                             | Solde 2017<br>Solde 2016<br>Solde 2015<br>2017<br>N° de Date<br>Ivraison Date<br>Différence<br>Documents<br>Il n'y pas de documents attach                                              | 1250.0<br>250.0<br>250.0<br>Produit<br>nés<br>Iivraison D                           | Quantité m3 0.0                                                      | -250.0<br>-250.0<br>-250.0<br>Quantité t N<br>0.0<br>Parcourir                                      | 185.0<br>185.0<br>185.0<br>Nstock kg P205<br>0.0<br>-250.0              | 0.0<br>0.0<br>kg Statut<br>0.0<br>-185.0            | -185.0<br>-185.0                                                 |                                          |
|                             | Solde 2017<br>Solde 2016<br>Solde 2015<br>2017<br>N° de Date<br>livraison Date<br>Différence<br>Documents<br>Il n'y pas de documents attach                                             | 250.0<br>250.0<br>250.0<br>Produit<br>Nés                                           | 0.0<br>0.0<br>0.0<br>Quantité m3 0.0<br>0.0<br>emander la résilia    | -250.0<br>-250.0<br>-250.0<br>Quantité t N<br>0.0<br>Parcourir                                      | 185.0<br>185.0<br>185.0<br>Nstock kg P2O5<br>0.0<br>-250.0              | kg Statut<br>0.0<br>-185.0                          | -185.0<br>-185.0                                                 |                                          |
|                             | Solde 2017<br>Solde 2016<br>Solde 2015<br>2017<br>N° de Date<br>Ilivraison<br>Solde<br>Différence<br>Documents<br>Il n'y pas de documents attact<br>Saisir nouvelle<br>Les contrats sol | Produit<br>Iivraison D<br>nt valables pe                                            | Quantité m3 0.0<br>Quantité m3 0.0<br>emander la résilia             | 230.0<br>-250.0<br>-250.0<br>Quantité t N<br>0.0<br>Parcourir<br>tion du contra-<br>tion du contra- | istock kg P205<br>0.0<br>-250.0                                         | kg Statut<br>0.0<br>185.0<br>A                      | -185.0<br>-185.0<br>tttacher                                     | mati-                                    |

#### 4.5.4 Contrats terminés

| Contrats (exporta- | Cliquez sur le menu « Terminés » et tous les contrats achevés s'affichent. Pour |
|--------------------|---------------------------------------------------------------------------------|
| tion)              | consulter un contrat, cliquez sur le champ « Etat / Livraisons ».               |

# 4.6 CONTRATS (IMPORTATION)

A la rubrique principale « Contrats (importation) », il est possible

- de consulter ou de résilier des contrats en cours ;
- de demander une résiliation.
- d'afficher des informations sur les contrats terminés ;

#### 4.6.1 Courants

| Contrats (importa-<br>tion) | Tous les contrats en cours sont affichés dans la liste. Pour consulter ou résilier<br>un contrat, cliquer sur le champ « Etat/Livraisons ».                                                                                                    |
|-----------------------------|----------------------------------------------------------------------------------------------------|
|                             | Pour consulter les livraisons des années précédentes, il faut sélectionner l'an-<br>née souhaitée dans le tableau « Soldes » sous le titre « Solde du contrat ».                                                                                                    |
|                             | Les données détaillées correspondantes s'afficheront sous la période choisie (cf. aussi la rubrique « Courants » au chapitre 4.4.3).                                                                                                    |
|                             | Il est aussi possible de demander la résiliation du contrat ou d'annexer de nou-<br>veaux documents (bilan de fumure, analyses du contenu, etc.) et de supprimer<br>les documents qui ne sont plus actuels. Pour ce faire, il suffit de cliquer le<br>bouton correspondant. |

#### 4.6.2 Contrats terminés

| Contrats (importa- | Cliquez sur le menu « Terminés » et tous les contrats achevés s'affichent. Pour |
|--------------------|---------------------------------------------------------------------------------|
| tion)              | consulter un contrat, cliquez sur le champ « Etat / Livraisons ».               |

# 4.7 BILAN ENTRÉES-SORTIES

Cette option n'est disponible que pour les installations de compostage et de biogaz. Cette rubrique permet :

- de calculer les bilans actuels ;
  - de consulter les anciens bilans.

| Données de l'exploitant<br>Produits               | Bilan entrées-sorties > Bilan actuel |                     |              |           |           |
|---------------------------------------------------|--------------------------------------|---------------------|--------------|-----------|-----------|
| Livraisons<br>Saisir une livraison (sans contrat) | Bilan actuel                         |                     |              |           |           |
| Contrats (exportation)                            | Date de l'inventaire ini.            | 01.04.2018          |              |           |           |
| Bilan entrées-sorties                             | Date de l'inventaire final           | 16.04.2018          |              |           |           |
| Bilan actuel                                      |                                      | Transférer les flux | d'engrais de |           | -         |
| Anciens bilans                                    |                                      | Total Ns tock       | Total P2O5   | Volume m3 | Volume t  |
|                                                   | Inventsire initial                   | 0.00                | 0.00         | Optional/ | reiwillig |
|                                                   | Entrées (+) / Sortias (-)            | 0.00                | 0.00         | 0.00      | 0.00      |
|                                                   | Livraisons (importations)            | 0.00                | 0.00         | 0.00      | 0.00      |
|                                                   | Livraisons (exportations)            | 0.00                | 0.00         | 0.00      | 0.00      |
|                                                   | Inventaire final                     | 0.00                | 0.00         | 0.00      | 0.00      |
|                                                   |                                      | Calculer le         | bilan        |           |           |
|                                                   | Bilan                                | 0.00                | 0.00         | 0.00      | 0.00      |
|                                                   | Différence en pourcentage            | 0.00                | 0.00         | 0.00      | 0.00      |
|                                                   |                                      | Enregistrer         | le bilan     |           |           |
|                                                   | Documents                            | lln'y pas de docume | nts attachés |           |           |
|                                                   | Documents                            |                     |              | Parcourir | Attacher  |
|                                                   |                                      | Imprimer le         | e bilan      |           |           |

•

| Ancien bilan | <ul> <li>« Transférer<br/>affichées en<br/>o Les c<br/>été c</li> <li>« Calculer le<br/>tial » et « Ent<br/>sur le bouton</li> <li>Des docume<br/>enregistré le<br/>peut être cho<br/>bilan à l'aide</li> </ul> | les flux d'e<br>cliquant su<br>champs rou<br>onfirmées.<br>bilan » : le<br>trées (+) /<br>nts peuver<br>bilan à l'aid<br>bisi en cliq<br>du bouton<br>Imprimer<br>erties en P                                                           | engrais de fe<br>ir ce bouton<br>uges indique<br>es données s<br>Sorties (-) »<br>nt être anne<br>de du bouton<br>uant sur « I<br>« Attacher »<br>le bilan » : le                                                                                                    | rme » : les<br>ent que des<br>saisies mar<br>, peuvent é<br>exés à la pe<br>n « Enregis<br>Parcourir »<br>».<br>es données | données de<br>livraisons r<br>nuellement,<br>ètre recalcu<br>ériode de b<br>trer le bilan<br>et annexé<br>de la pério | e la période sont<br>n'ont pas encore<br>« Inventaire ini-<br>lées en cliquant<br>ilan après avoir<br>». Le document<br>à la période de<br>de de bilan sont                                                                                                    |
|--------------|----------------------------------------------------------------------------------------------------|----------------------------------------------------------------------------------------------------|----------------------------------------------------------------------------------------------------|----------------------------------------------------------------------------------------------------|----------------------------------------------------------------------------------------------------|----------------------------------------------------------------------------------------------------|
| Ancien bilan | Données de l'exploitant<br>Produits<br>Livraisons<br>Saisir une livraison (sans contrat)<br>Contrats (exportation)<br>Bilan entrées-sorties<br>Bilan actuel<br>Anciens bilans                                   | Bilan entrées-sorties 3<br>Anciens bilan<br>Date du bilan<br>Inventaire initial<br>Entrées (+) / Sorties (<br>Livraisons (mportatio<br>Livraisons (exportatio<br>Inventaire final<br>Bilan<br>Différence en<br>pourcentage<br>Documents | Anciens bilans           Veuillez sélectionner un<br>01.10.2015 - 01.10.2016<br>03.10.2016 - 01.11.2016<br>01.02.2016 - 01.11.2016<br>01.03.2016 - 11.22.017<br>01.03.2016 - 105.05.2016<br>01.01.2017 - 31.10.2017<br>02.03.2016 - 05.05.2016<br>01.01.2017 - 31.02.2017<br>0.00           0.00         0.00         0.00         0.00         0.00         0.00         0.00         0.00         0.00         0.00         0.00         0.00         0.00         0.00         0.00         0.00         0.00         0.00         0.00         0.00         0.00         0.00         0.00         0.00         0.00         0.00         0.00         0.00         0.00         0.00         0.00         0.00         0.00         0.00         0.00         0.00         0.00         0.00         0.00         0.00         0.00         0.00         0.00         0.00         0.00         0.00         0.00         0.00         0.00         0.00         0.00         0.00         0.00         0.00         0.00         0.00         0.00         0.00         0.00         0.00         0.00         0.00         0.00         0.00         0.00         0.00         0.00         0.00         0.00         0.00         0.00         0.00         0.00         0.00         0.00         0.00         0.00         0.00         < | e date<br>5<br>1 tal P205<br>0.00<br>0.00<br>0.00<br>0.00<br>0.00<br>0.00<br>0.00<br>0.00                                  | Volume m3 0ptio<br>0.00<br>0.00<br>0.00<br>0.00<br>0.00<br>0.00<br>0.00<br>0.                                         | Volume t           nal/Freiwillig         0.00           0.00         0.00           0.00         0.00           0.00         0.00           0.00         0.00           0.00         0.00           0.00         0.00           0.00         0.00           0.00         0.00           0.00         0.00           0.00         0.00           0.00         0.00           0.00         0.00           0.00         0.00 |
|              | <ul> <li>Il est possible<br/>bilan dans le</li> <li>Les c<br/>été c</li> <li>Les documer<br/>nom du docu</li> <li>Conve</li> </ul>                                                                              | e de consu<br>menu déro<br>champs rou<br>onfirmées.<br>its annexés<br>ment ou su<br>Imprimer<br>erties en P                                                                                                    | ulter les anci<br>oulant de la<br>uges indique<br>s au bilan pe<br>upprimés en<br>le bilan » : le<br>DF.                                                                                                    | iens bilans o<br>commande<br>ent que des<br>euvent être<br>a cliquant su<br>es données                                     | en sélectior<br>« Date du<br>livraisons r<br>consultés e<br>ır « Supprir<br>de la pério                               | nnant la date du<br>bilan »<br>n'ont pas encore<br>en cliquant sur le<br>ner ».<br>de de bilan sont                                                                                                    |

Le rôle « Superuser » permet de gérer le compte d'un exploitant.

# 5.1 SUPERUSER - CHOISIR UN EXPLOITANT

Le/les superuser(s) désigné(s) par le canton disposent presque des mêmes droits que les exploitants. Contrairement à l'exploitant, les superusers ne peuvent pas confirmer l'importation de livraisons. Les superusers ne disposent pas de leur propre compte, mais ils peuvent prendre en charge les fonctions des exploitants qui leur donnent accès à leurs comptes.

| Superuser | Étant donné que les superusers ont, au besoin, accès à différents comptes d'exploitants, vous devez, après identification, choisir l'exploitant dont le compte doit être examiné ou traité. Dans la barre de navigation de la page d'accueil, sous « Superuser », se trouve la liste de tous les exploitants qui permettent aux superusers d'accéder à leur compte. Si le nom de la personne recherchée ne figure pas sur la liste, il n'est pas possible d'accéder au compte de cette personne. |
|-----------|----------------------------------------------------------------------------------------------------|
|           | Superuser<br>Choisir un exploitant                                                                                                    |
|           | Choisir                                                                                                    |
|           | Office fédéral de l'agriculture OFAG - Office fédéral de l'environnement OFEV<br>Contect   Aspecta Jégaux                                                                                                    |
|           | Il suffit de choisir l'exploitant en question et de cliquer sur « Choisir » pour con-<br>firmer ce choix. A partir de ce moment, un superuser se trouve sur le même<br>« niveau de navigation » que l'exploitant sélectionné. Le nom de l'exploitant<br>sélectionné apparaît désormais en jaune, en haut à droite de chaque page<br>(y c. son n° personnel et le n° de l'exploitation).                                                                                                    |
|           | Vu que le superuser reprend quasiment le rôle de l'exploitant, pour les détails concernant ses possibilités de manipulation il faut consulter le chapitre « Le rôle Exploitant ».                                                                                                    |
|           | Lorsqu'un canton libère un compte au profit d'un superuser, il y a lieu de veiller<br>à ce que la responsabilité des contrats et de ses données revienne toujours à<br>l'exploitant, dans la mesure où aucune autre convention entre l'exploitant et le<br>superuser n'a été conclue.                                                                                                    |

# 6 LE RÔLE INSTANCE DE CONTRÔLE

L'instance de contrôle dispose des possibilités suivantes :

- établir un aperçu de chaque exploitant ;
- établir divers rapports.

# 6.1 APERÇU DE L'EXPLOITANT

Après la recherche et le choix de l'exploitant dans la liste, l'instance de contrôle peut consulter dans cette rubrique un résumé détaillé des informations sur l'exploitant, telles que les données personnelles, les engrais de ferme et de recyclage actifs, ainsi qu'un aperçu des livraisons et, le cas échéant, des contrats pour l'année recherchée.

Le bouton « Documents » permet d'afficher les éventuels documents annexés aux produits. Il faut pour cela sélectionner au préalable le produit correspondant.

#### 6.1.1 Exploitant d'installations de biogaz

| Aperçu de l'exploi-<br>tant | Si l'exploitation est enregistrée en tant qu'installation de biogaz, il existe un champ, tout en bas de la fenêtre, intitulé « Bilan entrées-sorties » qui donne un aperçu, quand on clique dessus, de ce bilan.                                                                                                    |
|-----------------------------|----------------------------------------------------------------------------------------------------|
|                             | <ul> <li>La période du bilan est fixée sous « Date du bilan ». Les inventaires (in-<br/>ventaire initial et inventaire final) représentent les substances fertilisantes<br/>qui sont entreposées dans l'exploitation ou qui se trouvent encore dans<br/>l'installation de méthanisation.</li> </ul>                                                                                                    |
|                             | <ul> <li>Les entrées représentent l'acquisition d'autres substances fertilisantes<br/>non enregistrées dans HODUFLU (cosubstrats, etc.). Les livraisons rela-<br/>tives aux prises en charge ou importations et aux cessions ou exportations<br/>sont automatiquement reprises de HODUFLU. Si un champ est cerclé de<br/>rouge, cela signifie que des livraisons n'ont pas été confirmées par le pre-<br/>neur. Un chiffre rouge signifie quant à lui qu'un ou plusieurs contrats ne<br/>sont pas encore remplis.</li> </ul> |
|                             | <ul> <li>Le bilan est indiqué et une différence en pourcentage est calculée. Ce<br/>pourcentage correspond à l'écart par rapport à la valeur au bilan cible (0)<br/>compte tenu de tous les éléments fertilisants (inventaire initial + entrées +<br/>livraisons (prise en charge)). Enfin, il existe la possibilité de consulter les<br/>documents joints ou d'en joindre de nouveaux.</li> </ul>                                                                                                    |

# 6.2 RAPPORTS / RECHERCHE

La rubrique « Rapports / Recherche » permet d'effectuer un récapitulatif des données et d'exporter les données. L'instance de contrôle peut, en l'occurrence, visionner tous les contrats concernant des remettants ou des preneurs d'un même canton.

L'établissement de rapports est possible selon différents critères :

- Rapports (limiter selon le canton)
- Recherche par exploitant avec soldes
- Liste de bulletins de livraison
- Suisse-Bilan livraisons confirmées

#### 6.2.1 Choix de la Suisse entière ou du canton

| Rapports / Re-<br>cherche | A la rubrique Rapports, il est possible de choisir si la recherche doit être effectuée dans l'ensemble de la Suisse ou seulement dans un canton particulier. |
|---------------------------|----------------------------------------------------------------------------------------------------|
|                           | Rapports / Recherche         Veuillez choisir un canton: <ul> <li>Toute la Suisse</li> <li>Canton</li> </ul>                                                 |

#### 6.2.2 Recherche par exploitant avec soldes

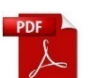

Permet l'affichage et l'exportation d'une liste avec toutes les livraisons d'une exploitation. Les documents sont consultables au format PDF en sélectionnant le numéro de livraison ou le numéro de contrat correspondant.

| Rech             | nerche par e                 | exploit     | ant avec     | soldes   |          |          |        |                      |                                   |                                       |              |
|------------------|------------------------------|-------------|--------------|----------|----------|----------|--------|----------------------|-----------------------------------|---------------------------------------|--------------|
| Reche            | rche par exploit             | tant        |              |          |          |          |        |                      |                                   |                                       |              |
| nnée             |                              | 2016        | $\checkmark$ |          |          |          |        |                      |                                   |                                       |              |
| Numé             | ro exploitant                |             |              |          |          |          |        |                      |                                   |                                       |              |
| Nom              | o oxpionant                  |             |              |          |          |          |        |                      |                                   |                                       |              |
| Préno            | m                            |             |              |          |          |          |        |                      |                                   |                                       |              |
| Comm             | une                          |             |              |          |          |          |        |                      |                                   |                                       |              |
|                  |                              | Rec         | hercher      |          |          |          |        |                      |                                   |                                       |              |
| Unel             | liste des e                  | xnloita     | ants tro     | uvés s'a | ffiche · | chacun c | le ces | exp                  | loitan                            | ts ne                                 | eut (        |
| sélec            | tionné.                      | Apiona      |              | uves s u | mone ,   | onaoan c |        | , cyb                | lonan                             | to p                                  | Jur          |
|                  |                              | •           |              |          |          |          |        |                      |                                   |                                       |              |
| Expl             | loitant trouv                | ées         |              |          |          |          |        |                      |                                   |                                       |              |
| Lignes           | par page                     |             |              |          |          |          |        |                      |                                   |                                       | Filtre       |
|                  | N                            |             | Numéra       |          |          |          | Malama |                      |                                   | Num                                   | <b>D205</b>  |
| Sélect           | de contrôle p                | ersonnel    | exploitant   | Nom      |          | Commune  | m3     | t                    | Nges kg                           | kg                                    | kg           |
| 0                |                              |             |              |          |          |          | 0.00   | 0.00                 | 0.00                              | 0.00                                  | 0.00         |
| 0                |                              |             |              |          |          |          | 0.00   | 0.00                 | 0.00                              | 0.00                                  | 0.00         |
| 0                |                              |             |              |          |          |          |        | 0.00                 | 0.00                              | 0.00                                  | 0.00         |
| 0                |                              |             |              |          |          |          | 0.00   | 0.00                 | 0.00                              | 0.00                                  | 0.00         |
| 0                |                              |             |              |          |          |          | 51.00  | 0.00                 | 127.50                            | 0.00                                  | 71.4         |
| 0                |                              |             |              |          |          |          | 0.00   | 0.00                 | 0.00                              | 0.00                                  | 0.00         |
| 0                |                              |             |              |          |          |          | 0.00   | 0.00                 | 0.00                              | 0.00                                  | 0.00         |
|                  |                              |             |              |          |          |          | •      |                      |                                   |                                       | •            |
|                  |                              |             |              |          |          |          | 0.00   | 0.00                 | 0.00                              | 0.00                                  | 0.00         |
| 0                |                              |             |              |          |          |          |        |                      |                                   |                                       | 0.00         |
| 0                |                              |             |              |          |          |          | 0.00   | 0.00                 | 0.00                              | 0.00                                  |              |
| 0                |                              |             |              |          |          |          | 0.00   | 0.00                 | 0.00                              | 0.00                                  | 0.00         |
| 0                |                              |             |              |          |          |          | 0.00   | 0.00                 | 0.00                              | 0.00                                  | 0.00         |
| 0                |                              |             |              |          |          |          | 0.00   | 0.00                 | 0.00                              | 0.00                                  | 0.00         |
| 0<br>0<br>1 à 10 | sur 533                      |             |              | I        |          |          | 0.00   | 0.00<br>0.00<br>0.00 | 0.00<br>0.00<br>0.00<br>précédent | 0.00<br>0.00<br>0.00<br><u>suivar</u> | 0.00<br>0.00 |
| 0<br>0<br>1 à 10 | sur 533<br>Liste des livrais | sons de l'e | exploitants  |          |          |          | 0.00   | 0.00                 | 0.00<br>0.00<br>0.00<br>précédent | 0.00<br>0.00<br>0.00<br><u>suivar</u> | 0.00<br>0.00 |
| 0<br>0<br>1 à 10 | sur 533<br>Liste des livrais | sons de l'é | exploitants  |          |          |          | 0.00   | 0.00                 | 0.00<br>0.00<br>0.00<br>0.00      | 0.00<br>0.00<br>0.00<br><u>0.00</u>   | 0.00<br>0.00 |

| Liste des livraisons de l'exploitant                                                                                                    |
|----------------------------------------------------------------------------------------------------|
|                                                                                                    |
| Après la création du tableau de toutes les livraisons, celles-ci peuvent<br>être exportées sous forme de document CSV en cliquant sur « Expor-<br>ter ». |

#### 6.2.3 Liste de bulletins de livraison

PDF

Permet l'affichage et l'exportation d'une liste avec tous les bulletins de livraison d'une exploitation. Les documents sont consultables au format PDF en sélectionnant le numéro de livraison ou le numéro de contrat correspondant.

| Rapports | Il existe plusieurs critères de choix qui peuvent être sélectionnés et recher-<br>chés, dont par exemple la date de livraison ou le statut des bulletins, etc. Si<br>aucun critère ne correspond, une liste est établie avec tous les bulletins de<br>livraison dans lesquels est impliqué un remettant ou un preneur de l'instance<br>de contrôle.                                                                                                    |
|----------|----------------------------------------------------------------------------------------------------|
|          | • Liste des bulletins de livraison   Recherche de bulletin de livraison   Canton remettant   Nom   Prénom   Commune (rem. ou pre.)   Confirmé par   Date de création   de   a   Date de création   de   a   Date de création   de   a   Date de création   de   a   Date de création   de   a   Date de livraison   de   a   Numéro de contrat   de   a   Numéro de ubulletin de livraison de   a   Saisi en retard   Oui   Non   Statut   Tous les status   Status sélectionnés   Date de livraison pas encore atten   Non Confirmé   Saisi en retard     Rechercher |
|          | Après la recherche, les données des bulletins de livraisons sont lis-<br>tées dans un tableau. Les différents bulletins de livraisons peuvent<br>être convertis au format PDF en cliquant sur le numéro de livraison.                                                                                                    |
|          | Le bouton « Exporter » permet de télécharger la liste sous forme de document CSV.                                                                                                    |

## 6.2.4 Suisse-Bilan – livraisons confirmées

L'option de recherche « Suisse-Bilan – livraisons confirmées » permet de lister les bilans de l'exploitant.

| Rapports                   | Il est possible de la                                                                                                   | ancer une recherch                                                                                                    | e générale ou ur                                                                                      | le recherche spécifique                                                                                                    |
|----------------------------|----------------------------------------------------------------------------------------------------|----------------------------------------------------------------------------------------------------|----------------------------------------------------------------------------------------------------|----------------------------------------------------------------------------------------------------|
|                            | avec des paramètr                                                                                                    | es étendus.                                                                                                    | •                                                                                                    |                                                                                                    |
|                            | · Suisse-Bilan - I                                                                                                    | livraisons confirm                                                                                                    | ées                                                                                                   |                                                                                                    |
|                            | Année                                                                                                    | 2017                                                                                                    | $\sim$                                                                                                |                                                                                                    |
|                            | Numéro personnel                                                                                                    |                                                                                                    | ]                                                                                                    |                                                                                                    |
|                            | Numéro exploitant                                                                                                    |                                                                                                    | ]                                                                                                    |                                                                                                    |
|                            | Nom                                                                                                    |                                                                                                    | ]                                                                                                    |                                                                                                    |
|                            | Prénom<br>T                                                                                                    |                                                                                                    | ]                                                                                                    |                                                                                                    |
|                            | NPA                                                                                                    |                                                                                                    | ]                                                                                                    |                                                                                                    |
|                            | Lieu                                                                                                    |                                                                                                    | ]                                                                                                    |                                                                                                    |
|                            | Commune                                                                                                    |                                                                                                    |                                                                                                    |                                                                                                    |
|                            |                                                                                                    | Rechercher                                                                                                    | Exporter                                                                                              | Exporter (résumé)                                                                                                    |
|                            | Il existe trois possil<br>confirmées » :                                                                                | bilités de recherche                                                                                                  | e dans l'option « S                                                                                   | Suisse-Bilan – livraisons                                                                                                    |
|                            | Recherche                                                                                                    | er                                                                                                    |                                                                                                    |                                                                                                    |
|                            | <ul> <li>Exporter (I</li> </ul>                                                                                         | ivraisons)                                                                                                    |                                                                                                    |                                                                                                    |
| Desharaha                  | Exporter (r                                                                                                    | esume)                                                                                                    |                                                                                                    |                                                                                                    |
| Recherche                  | fonction d<br>de plusieu                                                                                                | a recherche de doi<br>le rapport, il est po<br>urs exploitants ou d                                                   | nnees Suisse-Bil<br>ssible de consult<br>le les exporter so                                           | an dans le cadre de la<br>er les données d'un ou<br>us forme de PDF.                                                                 |
|                            | Le nombre de jeux<br>déroulante « Ligne<br>premiers résultats<br>dre en compte peu<br>sélectionner toute<br>tête grise. | x de données afficl<br>es par page ». La re<br>pour des raisons te<br>uvent être définis e<br>la liste, il faut coche | hés peut être mo<br>echerche se limit<br>echniques. Les je<br>n cochant la case<br>er la case tout en | difié à l'aide de la liste<br>e actuellement aux 999<br>eux de données à pren-<br>e correspondante. Pour<br>haut dans la ligne d'en- |
|                            | <ul> <li>Afficher :</li> <li>PDF : les<br/>mat PDF.</li> </ul>                                                          | permet de consulte<br>jeux de données se                                                                              | r les jeux de don<br>électionnés peuve                                                                | nées sélectionnés.<br>ent être exportés au for-                                                                                      |
|                            | X I • Ex<br>• Ex<br>est expor                                                                                           | porter (livraisons) :<br>porter (résumé) : le<br>té (total des reprise                                                | la liste susmenti<br>e résumé des do<br>es, total des cess                                            | onnée est exportée.<br>onnées par exploitation<br>ions et solde)                                                                     |
|                            | Sélectionner l'exploit                                                                                                  | ant                                                                                                    |                                                                                                    |                                                                                                    |
|                            | Lignes par page 10 🗸                                                                                                    |                                                                                                    |                                                                                                    | Filtre                                                                                                    |
|                            | Numéro de Numéro personne d'exploitat contonol                                                                          | tion Nom                                                                                                    | Adresse NP                                                                                            | A Commune Type<br>d'exploitation                                                                                                    |
|                            |                                                                                                    |                                                                                                    |                                                                                                    | Exploitation<br>agricole                                                                                                    |
|                            |                                                                                                    |                                                                                                    |                                                                                                    | agricole<br>Exploitation<br>agricole                                                                                                 |
|                            |                                                                                                    |                                                                                                    |                                                                                                    |                                                                                                    |
| Exporter (livrai-<br>sons) | La tonction « Expo<br>un aperçu du noml                                                                                 | orter (livraisons) »<br>bre d'exploitants et                                                                          | permet d'afficher<br>de livraisons cor                                                                | une page comprenant<br>respondantes.                                                                                                 |

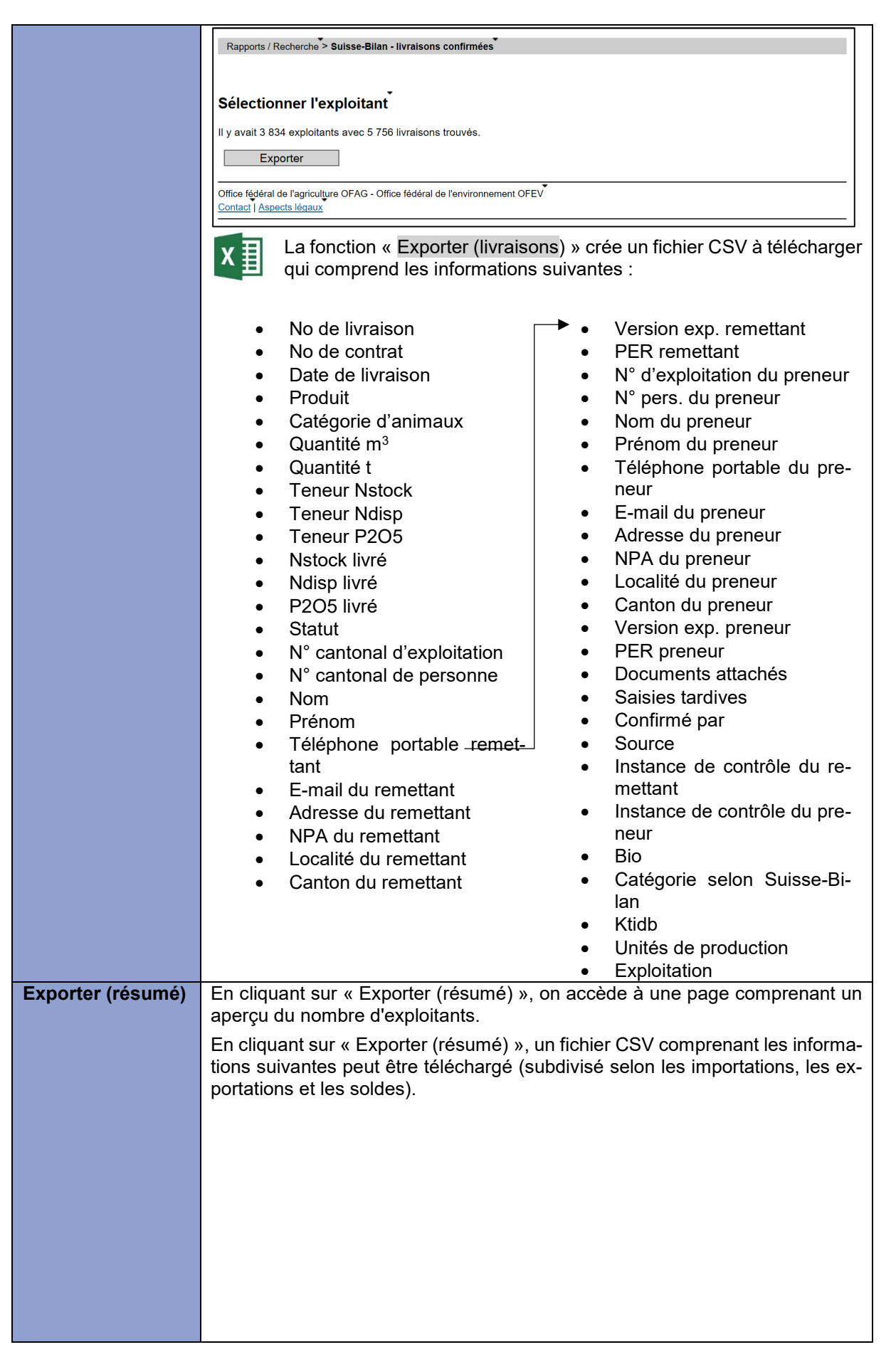

| ×Ш                                                                                                    |                                                                                                    |
|----------------------------------------------------------------------------------------------------|----------------------------------------------------------------------------------------------------|
| <ul> <li>No pers. canton</li> <li>No d'exploitation cantonal</li> <li>Nom de l'exploitant</li> <li>Adresse</li> <li>NPA</li> <li>Commune</li> <li>Exploitation</li> </ul> | <ul> <li>Catégorie</li> <li>Bio</li> <li>Autorités de contrôle</li> <li>Quantité m3</li> <li>Quantité t</li> <li>Kg Ndisp</li> <li>Kg P2O5</li> <li>Kg K2O</li> <li>Kg Mg</li> </ul> |

# 7 LE RÔLE CANTON

Canton

Le rôle « Canton » dispose des possibilités suivantes :

- Autoriser ou annuler les bulletins de livraison enregistrés tardivement ;
- Obtenir un aperçu des cas et confirmer ou annuler des livraisons ;
- Bloquer un preneur ;
- Afficher les cas actifs ;
- Établir des rapports ;
- Rechercher des contrats importés ;
- Travailler en tant que superuser ;
- Manipuler les données des exploitants (type d'exploitant) ;
- Transférer des exploitations à d'autres exploitants.

#### 7.1 RETARD DE SAISIE – BULLETINS DE LIVRAISON ENREGISTRÉS TARDIVEMENT

#### 7.1.1 Autoriser / annuler les bulletins de livraison enregistrés tardivement

La rubrique « Retard de saisie » montre les bulletins de livraison qui ont été saisis plus de 60 jours après la date de livraison. Une autorisation du canton est nécessaire pour les bulletins de livraison enregistrés tardivement.

## 7.2 VUE D'ENSEMBLE DES CAS

Vous pouvez consulter un récapitulatif détaillé de l'exploitant, ainsi que des livraisons et, le cas échéant, des contrats. Il est possible d'effectuer une recherche ciblée par remettant ou preneur ; la recherche peut être limitée par différents critères.

| our le remettant et |
|---------------------|
| d'afficher en outro |
|                     |
| agit d'un remettant |
|                     |
|                     |
|                     |
|                     |
|                     |
|                     |
|                     |
|                     |
|                     |
|                     |
|                     |
|                     |
| )()<br>)            |

# 7.2.1 Affichage d'une vue d'ensemble sur un exploitant

| engrai<br>des co<br>person<br>cerclé<br>le pren<br>pas er<br>Aperg<br>Données<br>Canton<br>Numéro d<br>Nom<br>Prénom<br>Adresse<br>NPA local<br>E-Mail<br>Mobiltelet | itant, telles que<br>s de recyclage a<br>pontrats pour un<br>nnelles » de l'ex<br>s de rouge, cela<br>neur. Les chiffre<br>neur. Les chiffre<br>neur. Les chiff | echerche<br>e les donr<br>actifs, ains<br>e année<br>(ploitant).<br>a signifie<br>es rouges                                                                                                    | r » un re<br>nées pe<br>si qu'un<br>donnée<br>Si, cone<br>gue des<br>indique           | écapitu<br>rsonne<br>aperçu<br>(de m<br>cernan<br>livrais<br>nt qua                                                                                                    | t, in es<br>ilatif de<br>elles, le<br>i des li<br>anière<br>t les li<br>ons n'e<br>nt à eu   | vraiso<br>analo<br>vraiso<br>analo<br>vraiso<br>ont pa<br>ix que             | des inf<br>grais de<br>ns et, le<br>ogue au<br>ns, des<br>is été c<br>e les co   | orma<br>e fern<br>e cas<br>ux « I<br>char<br>onfirn<br>ntrats                                                      | tions si<br>ne et le<br>échéar<br>Donnée<br>mps so<br>nées pa<br>s ne so |
|----------------------------------------------------------------------------------------------------|----------------------------------------------------------------------------------------------------|----------------------------------------------------------------------------------------------------|----------------------------------------------------------------------------------------|----------------------------------------------------------------------------------------------------|----------------------------------------------------------------------------------------------|------------------------------------------------------------------------------|----------------------------------------------------------------------------------|----------------------------------------------------------------------------------------------------|--------------------------------------------------------------------------|
| Lieu<br>Numéro e<br>Zone                                                                                                    | t lieu de la commune                                                                                                    |                                                                                                    |                                                                                        |                                                                                                    |                                                                                              |                                                                              |                                                                                  |                                                                                                    |                                                                          |
| Satisfait P                                                                                                    | ER                                                                                                    |                                                                                                    |                                                                                        |                                                                                                    |                                                                                              |                                                                              |                                                                                  |                                                                                                    |                                                                          |
| Organisat<br>Dériodo D                                                                                                    | ion de controle                                                                                                    |                                                                                                    |                                                                                        |                                                                                                    |                                                                                              |                                                                              |                                                                                  |                                                                                                    |                                                                          |
| Seléction                                                                                                    | ner Type d'engrais de ferme<br>Gülle (1:0.25 verdünnt)                                                                                                    | Catégorie<br>d'animaux<br>Produit spécifique                                                                                                    | An./Calc.                                                                              | Valable<br>jusqu'au                                                                                                    | Teneur<br>Nstock<br>[kg/unité]                                                               | Teneur<br>Ndisp<br>[kg/unité]                                                | Teneur<br>P2O5 Ur<br>[kg/unité]                                                  | nité Statu                                                                                                    | ť                                                                        |
| 0                                                                                                    |                                                                                                    | атехріонаціон                                                                                                    |                                                                                        |                                                                                                    | 3.66                                                                                         |                                                                              |                                                                                  |                                                                                                    |                                                                          |
| 0                                                                                                    | Gülle (1:0.25 verdünnt)                                                                                                    | Produit spécifique                                                                                                    | e                                                                                      |                                                                                                    | 3.66                                                                                         |                                                                              | 1.53 m                                                                           | 3 Actif                                                                                                    |                                                                          |
|                                                                                                    | Gülle (1:0.25 verdünnt) cuments Valable                                                                                                    | Produit spécifique<br>à l'exploitation                                                                                                    | e                                                                                      |                                                                                                    | 3.94                                                                                         |                                                                              | 1.53 m                                                                           | 3 Actif                                                                                                    |                                                                          |
| Valeurs of<br>Cession p<br>Reprise m<br>Soldes                                                                                                    | Guille (1:0.25 verdünnt)  Cuments Valable  Cible (Indication faculta  Ianifiée 0 0 0 0 Sélee                                                                                                    | a resplotation<br>Produit spécifiqu<br>à resploitation<br>jusqu'au<br>ative)<br>205 [kg]<br>ction année 2017                                                                                                    | e                                                                                      |                                                                                                    | 3.94                                                                                         |                                                                              | 1.53 m                                                                           | 3 Actif                                                                                                    |                                                                          |
| Valeurs o<br>Cession p<br>Reprise m<br>Soldes                                                                                                    | Gülle (1:0.25 verdünnt)                                                                                                    | a resplotation<br>Produit spécifiqu<br>à resploitation<br>jusqu'au<br>ative)<br>205 [kg]<br>ction année 2017<br>nifiées                                                                                                  | e                                                                                      |                                                                                                    | 3.94                                                                                         |                                                                              | 1.53 m                                                                           | 3 Actif                                                                                                    |                                                                          |
| Valeurs of<br>Cession p<br>Reprise m<br>Soldes                                                                                                    | Gülle (1:0.25 verdünnt)                                                                                                    | a rexploitation<br>Produit spécifiqui<br>à rexploitation<br>jusqu'au<br>ative)<br>205 [kg]<br>ction année 2017<br>nifiées<br>Reprise                                                                                     |                                                                                        |                                                                                                    | 3.66<br>3.94                                                                                 | ) val                                                                        | 1.53 m                                                                           | 3 Actif                                                                                                    | nce                                                                      |
| Valeurs of<br>Cession p<br>Reprise m<br>Soldes                                                                                                    | Guille (1:0.25 verdünnt)                                                                                                    | a resplotation<br>Produit spécifiqu<br>à resploitation<br>jusqu'au<br>ative)<br>205 [kg]<br>ction année 2017<br>nifiées<br>Reprise                                                                                       | Cession                                                                                |                                                                                                    | 3.66<br>3.94                                                                                 | )<br>Vale                                                                    | 1.53 m <sup>2</sup>                                                              | 3 Actif                                                                                                    | nce via                                                                  |
| Valeurs of<br>Cession p<br>Reprise m<br>Soldes <sup>®</sup><br>Aperçu d<br>Nstock ig                                                                                 | Guille (1:0.25 verdünnt)                                                                                                    | a resplotation<br>Produit spécifiqu<br>à resploitation<br>jusqu'au<br>ative)<br>205 [kg]<br>ction année 2017<br>nifiées<br>Reprise                                                                                       | cession<br>0.00<br>0.00                                                                | 5<br>0.00<br>0.00                                                                                                    | 3.66<br>3.94                                                                                 | ) Vale                                                                       | 1.53 m <sup>2</sup>                                                              | Différei<br>solde/v                                                                                                | nce<br>aleur cible<br>0.000                                              |
| Valeurs of<br>Cession p<br>Reprise m<br>Soldes<br>Aperçu d<br>Nstock kg<br>P205 kg                                                                                   | Guille (1:0.25 verdünnt)  cuments Valable  sible (indication faculta lanifiée 0 0 o 0 sélee situraisons réalisées et plai                                                                                                    | a resplotation<br>Produit spécifiqu<br>a resploitation<br>jusqu'au<br>ative)<br>205 [kg]<br>ction année 2017<br>nifiées<br>Reprise                                                                                       | e<br>Cession<br>0.00<br>0.00                                                           | 0.00<br>0.00                                                                                                    | 3.66<br>3.94                                                                                 | ) Vale<br>0.00<br>0.00                                                       | 1.53 m <sup>2</sup><br>eurs cibles<br>0.0<br>0.0                                 | Différei<br>solde/v                                                                                                | nce<br>aleur cible<br>0.00<br>0.00                                       |
| Valeurs of<br>Cession p<br>Reprise m<br>Soldes<br>Aperçu d<br>Nstock kig<br>P2O5 kig                                                                                 | Guille (1:0.25 verdünnt)                                                                                                    | a rexploitation Produit spécifiqu a rexploitation Jusqu'au ative) 205 [kg] ction année 2017 nifiées Reprise t que remettant Total Nstock à                                                                               | Cession<br>0.00<br>0.00<br>Total Nstock                                                | 0.00<br>0.00<br>0.00                                                                                                    | 3.66<br>3.94<br>Solde (actue                                                                 | ) Vale<br>0.00<br>0.00                                                       | 1.53 m<br>1.53 m<br>0.0<br>0.0<br>0.0<br>Total P205                              | Différer<br>solde/v                                                                                                | nce<br>aleur cible<br>0.00<br>0.00                                       |
| Cession p<br>Reprise m<br>Soldes <sup>*</sup><br>Aperçu d<br>Nstock kg<br>P2O5 kg                                                                                    | Guille (1:0.25 verdünnt)  cuments Valable  cible (indication faculta tanifiée 0 0 0 Sélee es livraisons réalisées et plan al de tous les contrats en tan                                                                                                    | a rexploitation<br>Produit spécifiqu<br>a rexploitation<br>jusqu'au<br>ative)<br>205 [kg]<br>ction année 2017<br>nifiées<br>Reprise<br>t que remettant<br>Total Nstock à<br>livrer                                       | Cession<br>0.00<br>0.00<br>Total Nstock<br>livré                                       | 0.00<br>0.00<br>0.00<br>Nstock                                                                                                    | 3.66<br>3.94<br>solde (actue                                                                 | ) Vale<br>0.00<br>0.00<br>1 P205 à                                           | eurs cibles<br>0.0<br>0.0<br>Total P205<br>livré                                 | Différei<br>solde/v<br>0<br>0<br>Diffé<br>P2O                                                                      | nce<br>aleur cible<br>0.00<br>0.00<br>srence<br>5                        |
| Valeurs of<br>Valeurs of<br>Cession p<br>Reprise m<br>Soldes<br>Aperçu d<br>Nstock koj<br>P2O5 koj<br>Solde tot<br>Solde                                             | Guille (1:0.25 verdünnt)  Cuments Valable  Sible (Indication faculta Itanifiée 0 0 0 0 Sélee  s livraisons réalisées et plat al de tous les contrats en tan                                                                                                    | a resploitation<br>Produit spécifiqu<br>à resploitation<br>jusqu'au<br>ative)<br>205 [kg]<br>ction année 2017<br>nifiées<br>Reprise<br>t que remettant<br>Total Nstock à<br>livrer<br>150.0                              | Cession<br>0.00<br>0.00<br>Total Nstock<br>Ilvré                                       | 0         0           0         0                                                                                                    | 3.66<br>3.94<br>Solde (actue<br>e Tota<br>livre<br>-150.0                                    | ) Vale<br>0.00<br>0.00<br>1 P205 à <sup>*</sup><br>58.0                      | eurs cibles<br>0.0<br>0.0<br>Total P2O5<br>livré                                 | Différei<br>solde/v<br>00<br>Diffé<br>P2O<br>0.0                                                                   | nce aleur cible<br>0.00<br>0.00<br>5<br>5<br>-58.0                       |
| Valeurs i<br>Cession p<br>Reprise m<br>Soldes<br>Aperçu d<br>Nstock kğ<br>P205 kg<br>Solde tot<br>Solde                                                              | Guille (1:0.25 verdünnt)                                                                                                    | a rexploitation a rexploitation produit spécifiqu a rexploitation ative) 205 [kg] ction année 2017 nifiées Reprise t que remettant Total Nstock à livrer 150.0 Bilan prévu (Nges)                                        | Cession<br>0.00<br>0.00<br>Total Nstock<br>livré<br>0<br>Bilan effectiř<br>(Nges)      | Solution States States | 3.66<br>3.94<br>Solde (actue<br>e Tota<br>livre<br>-150.0                                    | ) Vale<br>0.00<br>0.00<br>1 P205 à<br>58.0<br>1 prévu<br>15)                 | eurs cibles<br>0.0<br>0.0<br>Total P2O5<br>livré<br>b<br>Bilan effect<br>(P2O5)  | Différer<br>solde/v<br>00<br>0<br>0<br>0<br>0<br>0<br>0<br>0<br>0<br>0<br>0<br>0<br>0<br>0<br>0<br>0<br>0<br>0     | nce view cible 0.00 0.00 cirence 5 -58.0                                 |
| Valeurs of<br>Cession p<br>Reprise m<br>Soldes<br>Aperçu d<br>Nstock ko<br>P2O5 kg<br>Solde tot<br>Solde                                                             | Guille (1:0.25 verdünnt)  Cuments Valable  Sible (Indication faculta Itanifiée 0 0 0 Sélee  s livraisons réalisées et plat al de tous les contrats en tan tous les contrats *                                                                                                    | a rexploitation Produit spécifiqu à rexploitation Use of the specifiqu a reveal of the specifiqu ative) 205 [kg] Ction année 2017 nifiées Reprise t que remettant Total Nstock à livrer 150.0 Billan prévu (Nges) -150.0 | Cession<br>0.00<br>0.00<br>Total Nstock<br>livré<br>0<br>Bilan effectif<br>(Nges)<br>0 | Contraction of the second second sec | 3.66<br>3.94<br>3.94<br>solde (actue<br>e Tota<br>livre<br>-150.0<br>e Bila<br>(P2C<br>150.0 | ) Vale<br>0.00<br>0.00<br>1 P205 à<br>r<br>58.0<br>1 prévu<br>-58 0<br>-58 0 | eurs cibles<br>0.0<br>0.0<br>Total P2O5<br>livré<br>b<br>Bilan effecti<br>(P2O5) | Différei<br>solde/v<br>0<br>0<br>0<br>0<br>0<br>0<br>0<br>0<br>0<br>0<br>0<br>0<br>0<br>0<br>0<br>0<br>0<br>0<br>0 | nce aleur cible<br>0.00<br>0.00<br>5<br>-58.0                            |

|                           | En cliquant sur « Documents » on peut consulter un document qui, le cas échéant, est joint au produit.                                                                                                    |
|---------------------------|----------------------------------------------------------------------------------------------------|
|                           | Si l'exploitant gère une installation de biogaz, il est aussi possible d'afficher un éventuel « bilan input-output ».                                                                                                    |
|                           | <ul> <li>La période du bilan est fixée sous « Date du bilan ». Les inventaires (inventaire initial et inventaire final) représentent les substances fertilisantes qui sont entreposées dans l'exploitation ou qui se trouvent encore dans l'installation de méthanisation.</li> <li>Les entrées représentent l'acquisition d'autres substances fertilisantes non enregistrées dans HODUFLU (cosubstrats, etc.). Les livraisons relatives aux prises en charge ou importations et aux cessions ou exportations sont automatiquement reprises de HODUFLU. Si des champs sont cerclés de rouge, cela signifie que des livraisons n'ont pas été confirmées par le preneur. Les chiffres rouges indiquent quant à eux que les contrats ne sont pas encore remplis.</li> <li>Le bilan est indiqué et une différence en pourcentage est calculée. Ce pourcentage correspond à l'écart par rapport à la valeur au bilan cible (0) compte tenu de tous les éléments fertilisants (inventaire initial + entrées + livraisons (prise en charge)). Enfin, il existe la possibilité de consulter les documents joints ou d'en joindre de nouveaux.</li> </ul> |
| Inactiver le pro-<br>duit | Dans la vue détaillée d'un exploitant, il est possible d'inactiver un produit erroné<br>ou obsolète via la date figurant dans le champ « Valable jusqu'au ». A partir de<br>cette date, le produit concerné n'est plus disponible, ni pour des livraisons, ni<br>pour de nouveaux contrats. Les livraisons enregistrées précédemment, dont la<br>date de livraison se situe après l'inactivation, restent valables.                                                                                                    |

# 7.2.2 Présentation des livraisons d'un exploitant

| Filtre                              | Le bouton « Livraisons » permet d'afficher une présentation des livraisons pour une année spécifique. Il est aussi possible, en sélectionnant le numéro du bulletin de livraison, de consulter le bulletin correspondant.                                         |
|-------------------------------------|----------------------------------------------------------------------------------------------------|
| Confirmer/annuler<br>les livraisons | Les livraisons peuvent être confirmées ou annulées au moyen de la rubrique<br>« Livraisons ». Il faut tout d'abord choisir l'année. La livraison apparaît ensuite<br>dans la liste et peut être confirmée ou annulée au moyen du bouton.                          |
|                                     | Au cas où un canton annule une livraison, un e-mail est automatiquement en-<br>voyé au remettant et au preneur. Le canton peut compléter l'annulation par<br>une justification (une fois sauvegardée, celle-ci peut être archivée dans le<br>mémo et réaffichée). |

# 7.2.3 Présentation des soldes d'un exploitant

| Filtre | Le champ « Soldes » permet d'obtenir un aperçu de la situation d'un exploitant relative aux périodes PER en cours et précédentes. Cet aperçu comprend une liste de tous les engagements contractuels concernant la remise d'engrais de ferme, les livraisons déjà réalisées ainsi que le solde global qui en résulte. |
|--------|----------------------------------------------------------------------------------------------------|
|        | En cliquant sur les numéros de contrat, on accède aux livraisons et aux soldes du contrat correspondant. (Les livraisons sur une base contractuelle peuvent                                                                                                    |

| aussi être confirmées ou annulées ici : choix de la période PER et du contrat, |
|--------------------------------------------------------------------------------|
| puis sélection du bouton correspondant à la livraison).                        |

## 7.2.4 Présentation des contrats d'un exploitant

| Filtre | Le bouton « Contrats » permet d'afficher une liste de tous les contrats de l'ex-<br>ploitant sélectionné. En cliquant sur le lien près du numéro du contrat, on ac-<br>cède au contrat original en format PDF. Cette liste des contrats peut être éta-<br>blie en fonction du statut ou de la date. La fonction « Afficher le mémo » permet<br>de consulter les explications de l'instance de contrôle et du canton. |  |  |
|--------|----------------------------------------------------------------------------------------------------|--|--|
| Filtre | En cliquant sur le champ « Exporter », les données sur l'exploitant peuvent<br>être transposées dans un tableau Excel. Attention : ce document ex-<br>porté contient bien moins de données que les tableaux qui peuvent<br>être exportés sous « Rapports ».                                                                                                    |  |  |

# 7.3 BLOQUER / LIBÉRER UN PRENEUR

À la rubrique « Gestion des preneurs », il est possible de bloquer ou d'activer des preneurs. Les exploitations d'estivage peuvent également être administrées dans ce menu.

| Bloquer pre-    | La rubrique « Bloquer preneur » ne comprend normalement que les exploitations                                                 |
|-----------------|----------------------------------------------------------------------------------------------------|
| neur            | à l'année activées. Une recherche doit être effectuée en vue d'afficher les exploi-                                           |
|                 | tations d'estivage.                                                                                                    |
|                 | Retard de saisle         Gestion des preneurs > Bloquer preneur           Vue d'ensemble des cas         Année d'avaloitation |
|                 | Gestion des preneurs                                                                                                    |
|                 | Activer preneur Bloquer preneur                                                                                               |
|                 | Cas actifs (contrats) Rapports / Recherche Critères de recherche                                                              |
|                 | Superuser Commune                                                                                                    |
|                 | Superuser Administration Nom du preneur (facultatif)                                                                          |
|                 | Communications de l'utilisateur Rechercher                                                                                    |
|                 | Abnehmer durch Hoduflu aktiviert                                                                                              |
|                 | Sel. Nom du preneur (facultatif) Adresse NPA Commune Ktidp Ktidb Ct                                                           |
|                 | 0                                                                                                    |
|                 | ŏ                                                                                                    |
|                 | 0                                                                                                    |
|                 | 0                                                                                                    |
|                 | o o                                                                                                    |
|                 | 0                                                                                                    |
|                 | Bloquer preneur                                                                                                    |
|                 |                                                                                                    |
|                 | est possible que l'exploitation concernée soit déjà affichée.                                                                 |
|                 | Sinon, effectuez une recherche.                                                                                               |
|                 | Sélectionnez l'exploitation souhaitée.                                                                                        |
|                 | • La fonction « Bloquer preneur » permet de masquer ce preneur dans HODU-                                                     |
|                 | FLU.                                                                                                    |
| Activer preneur | La rubrique « Activer preneur » ne comprend normalement que les exploitations                                                 |
|                 | à l'année bloquées. Une recherche doit être effectuée en vue d'afficher les ex-                                               |
|                 | ploitations d'estivage.                                                                                                    |
|                 | Retard de saisie Gestion des preneurs > Activer preneur                                                                       |
|                 | Vue d'ensemble des cas Année d'exploitation                                                                                   |
|                 | Bloquer preneur                                                                                                    |
|                 | Cas actifs (contrats)                                                                                                    |
|                 | Rapports / Recherche Superuser Comprues                                                                                       |
|                 | Vater-Sohn Nom du preneur (facultatif)                                                                                        |
|                 | Superuser Administration Communications de l'utilisateur Recharcher                                                           |
|                 |                                                                                                    |
|                 | Set. Nom du preneur (facultatif) Adresse INPA Commune Ktido Ktido IC                                                          |
|                 | 0                                                                                                    |
|                 | 0                                                                                                    |
|                 | 0                                                                                                    |
|                 |                                                                                                    |
|                 | Autoriser en tant que preneu                                                                                                  |
|                 | Il est possible que l'exploitation concernée soit déjà affichée.                                                              |
|                 | Sinon, effectuez une recherche.                                                                                               |
|                 | Sélectionnez l'exploitation souhaitée.                                                                                        |
|                 | • La fonction « Autoriser en tant que preneur » permet de d'afficher ce preneur                                               |
|                 | dans HODUFLU.                                                                                                    |

# 7.4 CAS ACTIFS (CONTRATS)

Tous les contrats actifs qui impliquent le canton avec un exploitant en tant que remettant ou preneur peuvent être affichés ici. Sur la page d'accueil il est possible de procéder à un filtrage selon le canton du remettant ou du preneur et la liste qui en résulte peut être triée selon différents critères.

En choisissant le numéro de contrat, il est possible de consulter un aperçu détaillé de l'état actuel du contrat, y compris les produits contractuels, les soldes et les livraisons. Le lien permet d'afficher chaque contrat original et, pour les soldes annuels, les livraisons effectuées pendant la période PER correspondante. Il est également possible d'annexer des documents aux contrats en cliquant sur la commande « Parcourir » qui se trouve en bas de page. Ces documents pourront ensuite être consultés en cliquant directement sur le nom du document attaché.

## 7.5 RAPPORTS / RECHERCHE – EXPORTATION DE DONNÉES

La rubrique « Rapports / Recherche » permet d'effectuer un récapitulatif des données et d'exporter les données. Le canton peut consulter toutes les livraisons sous forme d'affichage direct, de PDF, de listes Excel, de bulletins de livraison, de contrats ou de rapports Suisse-Bilan.

L'établissement de rapports est possible selon différents critères :

- Rapports (limiter selon le canton)
- Recherche d'exploitant avec solde
- Liste de bulletins de livraison
- Suisse-Bilan livraisons confirmées

#### 7.5.1 Choix de la Suisse entière ou du canton

| Rapports | A la rubrique Rapports / Recherche, il est possible de choisir si la recherche<br>doit être effectuée dans l'ensemble de la Suisse ou seulement dans un canton<br>particulier. |  |  |  |
|----------|----------------------------------------------------------------------------------------------------|--|--|--|
|          | Rapports / Recherche                                                                                                    |  |  |  |
|          | Veuillez choisir un canton:<br><ul> <li>Toute la Suisse</li> <li>Canton</li> </ul>                                                                                             |  |  |  |

#### 7.5.2 Recherche par exploitant avec soldes

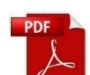

Permet l'affichage et l'exportation d'une liste avec toutes les livraisons d'une exploitation. Les documents sont consultables au format PDF en sélectionnant le numéro de livraison ou le numéro de contrat correspondant.

| Rapports | Il est possible d'effectuer une recherche générale par année ou de fixer d'autres restrictions dans les paramètres de recherche. |
|----------|----------------------------------------------------------------------------------------------------|
|          | Recherche par exploitant avec soldes                                                                                             |
|          | Recherche par exploitant                                                                                                    |
|          | Année 2016 🔽                                                                                                    |
|          | Numéro personnel                                                                                                    |
|          | Nom                                                                                                    |
|          | Prénom                                                                                                    |
|          | Commune                                                                                                    |
|          | Rechercher                                                                                                    |

| Lignes par page                                                                                                    |                                                                                                    |                                                   |                                                   |                                         |                                 |             | Filtre            |
|----------------------------------------------------------------------------------------------------|----------------------------------------------------------------------------------------------------|---------------------------------------------------|---------------------------------------------------|-----------------------------------------|---------------------------------|-------------|-------------------|
| Sélection organisation Numéro de contrôle personnel e                                                                                                    | Numéro<br>Exploitant                                                                                                    | Commune                                           | Volume<br>m3                                      | Volume<br>t                             | Nges kg                         | Nverf<br>ka | P205<br>ka        |
| 0                                                                                                    |                                                                                                    |                                                   | 0.00                                              | 0.00                                    | 0.00                            | 0.00        | 0.00              |
| 0                                                                                                    |                                                                                                    |                                                   | 0.00                                              | 0.00                                    | 0.00                            | 0.00        | 0.00              |
| 0                                                                                                    |                                                                                                    |                                                   | 0.00                                              | 0.00                                    | 0.00                            | 0.00        | 0.00              |
| 0                                                                                                    |                                                                                                    |                                                   | 51.00                                             | 0.00                                    | 127.50                          | 0.00        | 71.40             |
| 0                                                                                                    |                                                                                                    |                                                   | 0.00                                              | 0.00                                    | 0.00                            | 0.00        | 0.00              |
| 0                                                                                                    |                                                                                                    |                                                   | 0.00                                              | 0.00                                    | 0.00                            | 0.00        | 0.00              |
| 0                                                                                                    |                                                                                                    |                                                   | 0.00                                              | 0.00                                    | 0.00                            | 0.00        | 0.00              |
| 0                                                                                                    |                                                                                                    |                                                   | 0.00                                              | 0.00                                    | 0.00                            | 0.00        | 0.00              |
| 0                                                                                                    |                                                                                                    |                                                   | 0.00                                              | 0.00                                    | 0.00                            | 0.00        | 0.00              |
| 0                                                                                                    |                                                                                                    |                                                   | 0.00                                              | 0.00                                    | 0.00                            | 0.00        | 0.00              |
| 1 à 10 sur 533                                                                                                    |                                                                                                    |                                                   |                                                   | 4                                       | précédent                       | suivar      | <u>it</u> 🕨       |
| Exporter<br>En cliquant sur « Liste                                                                                                    | e des livraisor                                                                                                    | s de l'exploitant                                 | », il                                             | est                                     | possi<br>uton «                 | ble c       | de c              |
| X Crée une liste                                                                                                    | e CSV des exp                                                                                                    | loitants listés.                                  | .o. L                                             | , ,,,,,,,,,,,,,,,,,,,,,,,,,,,,,,,,,,,,, |                                 |             | 0110              |
| Liste des livra                                                                                                    | aisons de l'ex <sub>l</sub>                                                                                                    | oloitant                                          |                                                   |                                         |                                 |             |                   |
| Laber for before de l'anne su'<br>generations<br>The second second se | teen facts facts f | Harro Ma<br>Malar Ages and Trans and Malar Ages A | Notes Nighten<br>an Ala<br>pinter An<br>pinter An | anar binnar bi                          | N Ladi jam bi<br>ana kas jam ka |             | f Control Control |

7.5.3 Liste des bulletins de livraison

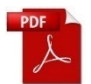

Permet l'affichage et l'exportation d'une liste avec tous les bulletins de livraison d'une exploitation. Les documents sont consultables au format PDF en sélectionnant le numéro de livraison ou le numéro de contrat correspondant.

| Rapports | Il existe plusieurs critères de choix qui peuvent être sélectionnés et recher-<br>chés, dont par exemple la date de livraison ou le statut des bulletins, etc. Si<br>aucun critère ne correspond, une liste est établie avec tous les bulletins de<br>livraison dans lesquels est impliqué un remettant ou un preneur de l'instance<br>de contrôle. |
|----------|----------------------------------------------------------------------------------------------------|
|          | · Liste des bulletins de livraison                                                                                                    |
|          | Recherche de bulletin de livraison                                                                                                    |
|          | Canton remettant                                                                                                    |
|          | Nom                                                                                                    |
|          | Prénom                                                                                                    |
|          | Commune (rem. ou pre.)                                                                                                    |
|          | Confirmé par                                                                                                    |
|          | Date de création de de de création de de de de de de de de de de de de de                                                                                                    |
|          | Date de livraison de de de livraison de de livraison de de de de de de de de de de de de de                                                                                                    |
|          | Numéro de contrat de à                                                                                                    |
|          | Numéro du bulletin de livraison de à                                                                                                    |
|          | Saisi en retard O Oui O Non O Aucun choix                                                                                                    |
|          | Statut O Tous les status                                                                                                    |
|          | O Status sélectionnés                                                                                                    |
|          | Date de livraison pas encore atte                                                                                                    |
|          | Confirmé                                                                                                    |
|          | Saisi en retard                                                                                                    |
|          |                                                                                                    |
|          |                                                                                                    |
|          |                                                                                                    |
|          | ×                                                                                                    |
|          | Rechercher                                                                                                    |
|          |                                                                                                    |
|          | Après la recherche, les données des bulletins de livraisons sont lis-                                                                                                    |
|          | être convertis au format PDF en cliquant sur le numéro de livraison.                                                                                                    |
|          | Law lon binnson <sup>1</sup>                                                                                                    |
|          |                                                                                                    |
|          |                                                                                                    |
|          | Le bouton « Exporter » permet de télécharger la liste sous forme de document CSV.                                                                                                    |

## 7.5.4 Suisse-Bilan – livraisons confirmées

L'option de recherche « Suisse-Bilan – livraisons confirmées » permet de lister les bilans de l'exploitant.

| Rapports  | Il est possible de lancer une recherche générale ou une recherche spécifique                                                                                                    |
|-----------|----------------------------------------------------------------------------------------------------|
|           | avec des paramètres étendus.                                                                                                    |
|           | Année       2017         Numéro personnel                                                                                                    |
|           | Il existe trois possibilités de recherche dans l'option « Suisse-Bilan – livraisons<br>confirmées » :<br>Recherche<br>Exporter (livraisons)                                                                                                    |
| Recherche | <ul> <li>Lors de la recherche de données Suisse-Bilan dans le cadre de la fonction de rapport, il est possible de consulter les données d'un ou de plusieurs exploitants ou de les exporter sous forme de PDF.</li> <li>Le nombre de jeux de données affichés peut être modifié à l'aide de la liste déroulante « Lignes par page ». La recherche se limite actuellement aux 999 premiers résultats pour des raisons techniques. Les jeux de données à prendre en compte peuvent être définis en cochant la case correspondante. Pour sélectionner toute la liste, il faut cocher la case tout en haut dans la ligne d'entête grise.</li> <li>Afficher : permet de consulter les jeux de données sélectionnés.</li> <li>PDF : les jeux de données sélectionnés peuvent être exportés au format PDF.</li> <li>Exporter (livraisons) : la liste susmentionnée est exportée.</li> <li>Exporter (résumé) : le résumé des données par exploitation est exporté (total des reprises, total des cessions et solde)</li> </ul> |
|           |                                                                                                    |

| Exporter (livrai-<br>sons) | La fonction « Exporter (livraisons) » permet d'afficher une page comprenant<br>un aperçu du nombre d'exploitants et de livraisons correspondantes.                                                                                                    |  |  |  |  |  |
|----------------------------|----------------------------------------------------------------------------------------------------|--|--|--|--|--|
|                            | Rapports / Recherche > Suisse-Bilan - livraisons confirmées<br>Sélectionner l'exploitant                                                                                                    |  |  |  |  |  |
|                            | If y avait 3 834 exploitants avec 5 756 livraisons trouves.      Exporter      Office (full-tide line-in-line of 5.0, office (full-tide line-in-model of 5.7)                                                                                                    |  |  |  |  |  |
|                            | La fonction « Exporter (livraisons) » crée un fichier CSV à télécharger qui com-                                                                                                    |  |  |  |  |  |
|                            | prend les informations suivantes :                                                                                                    |  |  |  |  |  |
|                            | <ul> <li>No de livraison</li> <li>No de contrat</li> <li>Date de livraison</li> <li>Produit</li> <li>Catégorie d'animaux</li> <li>Quantité m<sup>3</sup></li> <li>Quantité t</li> <li>Teneur Nstock</li> <li>Teneur Ndisp</li> <li>Teneur P2O5</li> <li>Nstock livré</li> <li>P2O5 livré</li> <li>Statut</li> <li>N° cantonal d'exploitation</li> <li>N° cantonal de personne</li> <li>Nom</li> <li>Prénom</li> <li>Téléphone portable du remettant</li> <li>Adresse du remettant</li> <li>Adresse du remettant</li> <li>Adresse du remettant</li> <li>Localité du remettant</li> <li>Localité du remettant</li> <li>Localité du remettant</li> <li>NPA du remettant</li> <li>Localité du remettant</li> <li>Canton du remettant</li> <li>Canton du remettant</li> <li>Ktidb</li> <li>Unités de production</li> <li>Exploitation</li> </ul> |  |  |  |  |  |
| Exporter (résumé)          | La fonction « Exporter (résumé) » permet d'afficher une page comprenant un aperçu du nombre d'exploitants.                                                                                                    |  |  |  |  |  |

| Rapports / Recherche > Suisse-Bilan - livraisons confirmées                                                                                                    |                                                                                                    |               |
|----------------------------------------------------------------------------------------------------|----------------------------------------------------------------------------------------------------|---------------|
| Sélectionner l'exploitant<br>Il y avait 2 404 exploitants avec livraisons trouvés.<br>Exporter (résumé)<br>Office fédéral de l'agriculture OFAG - Office fédéral de l'environnement OFEV<br>Contact   Aspects légaux                 |                                                                                                    |               |
| La fonction « Exporter (résumé) » crée<br>prend les informations suivantes (répa<br>tions et le solde).<br>N° cantonal de personne<br>N° cantonal d'exploitation<br>Nom de l'exploitant<br>Adresse<br>NPA<br>Commune<br>Exploitation | <ul> <li>e un fichier CSV à télécharger qui c<br/>rties selon les importations, les expo</li> <li>Bio</li> <li>Instance de contrôle</li> <li>Quantité m<sup>3</sup></li> <li>Quantité t</li> <li>Nstock kg</li> <li>Ndisp kg</li> <li>P2O5 kg</li> <li>K20 kg</li> </ul> | com-<br>orta- |

# 7.6 SUPERUSER

Le canton a la possibilité d'accéder aux exploitations en tant que superuser. La fonction de superuser est expliquée au ch. 5.

# 7.7 PÈRE-FILS

La fonction père-fils permet aux cantons de lier des exploitations à un exploitant successeur. Les livraisons, les bulletins de livraison, les contrats et les données Suisse-Bilan sont ainsi conservées en cas de reprise de l'exploitation.

| Manipulation des données | La fonction père-fils peut être employée pour modifier les données d'un exploitant.<br>Il est possible de modifier :                                                                                                    |
|--------------------------|----------------------------------------------------------------------------------------------------|
| des exploi-<br>tants     | le type d'exploitant                                                                                                    |
| tants                    | Afin de pouvoir effectuer les modifications suivantes, il faut chercher l'exploitant souhaité dans le masque de recherche. Les modifications peuvent être apportées dans le tableau récapitulatif qui apparaît après la recherche. Pour ce faire, il faut le sélectionner en double-cliquant. Après la modification, les données peuvent être sauvegardées en cliquant sur « Enregistrer ». |
| Remise                   | Les étapes suivantes sont nécessaires pour réaliser une reprise d'exploitation :                                                                                                    |
|                          | 1. Démarrez une recherche avec les données d'une des exploitation concernée (exploitation « père » ou du successeur) dans le masque de recherche.                                                                                                    |

| Retard de saisie                | Vater-Sohn                                                                          |
|---------------------------------|-------------------------------------------------------------------------------------|
| Vue d'ensemble des cas          | Année d'exploitation                                                                |
| Gestion des preneurs            |                                                                                     |
| Cas actifs (contrats)           | Ţ                                                                                   |
| Rapports / Recherche            | Vater-Sohn                                                                          |
| Superuser<br>Vater-Sohn         |                                                                                     |
| Superuser Administration        | - Recherche exploitant enregistré                                                   |
| Communications de l'utilisateur | NoPersCant                                                                          |
|                                 | NoExplCant                                                                          |
|                                 | AgisPld                                                                             |
|                                 | AgisBld                                                                             |
|                                 | Nom                                                                                 |
|                                 | Prénom                                                                              |
|                                 | Commune                                                                             |
|                                 | Canton                                                                              |
|                                 | Rechercher                                                                          |
|                                 |                                                                                     |
|                                 | Lignes par page Filtre                                                              |
|                                 |                                                                                     |
|                                 | Seléctionner Nom Adresse NPA Localité Commune NoPersCant NoExplCant AgisPld AgisBld |
|                                 | •                                                                                   |
|                                 |                                                                                     |
|                                 | 0                                                                                   |
|                                 |                                                                                     |
|                                 | 1 à 2 sur 2 précédent suivant                                                       |
|                                 | Source exploitant Objectif exploitant                                               |
|                                 |                                                                                     |
| <ul> <li>Sélectionn</li> </ul>  | ez l'exploitation dans la liste et cliquer ensuite sur :                            |
|                                 | nloitant : si l'exploitation sélectionnée correspond à l'exploi                     |
|                                 | pionant. Si resploitation selectionnee correspond a resploi-                        |
| tation « pè                     | ere »                                                                               |
|                                 | voloitant : si l'evoloitation sélectionnée correspond à l'evoloi                    |
|                                 | violiant. Si resploitation selectionnee conespond a resploi-                        |
| tation du s                     | successeur                                                                          |
| 2 Un inventaire des             | informations de l'exploitation sélectionnée s'affiche et com-                       |
|                                 |                                                                                     |
| prend les informati             | ions suivantes :                                                                    |
| <ul> <li>Les inform</li> </ul>  | ations générales de l'exploitation (nom. adresse, NPA                               |
|                                 | a una lista das différentes consistes de l'autobio, (177, 117)                      |
| <ul> <li>Exploitants</li> </ul> | s : une liste des differentes versions de l'exploitation                            |
| <ul> <li>Livraisons</li> </ul>  | toutes les livraisons de l'exploitation                                             |
|                                 |                                                                                     |
| <ul> <li>Contrats :</li> </ul>  | tous les contrats de l'exploitation                                                 |
| Produits : 1                    | tous les produits de l'exploitation                                                 |
|                                 |                                                                                     |
| Les livraisons contrats         | s et produits peuvent être consultés en cliquant sur leur nu-                       |
|                                 | s or produto pouvont otro consultos on oliquant sul lour nu-                        |
| mero respectif situé da         | ans la premiere colonne de chaque tableau.                                          |
| 2 Deebewelster stadiu           |                                                                                     |
| 3. Recherchez et sélec          | ctionnez ensuite la seconde exploitation dans le masque de                          |
| recherche. Cliquez sur          | « Source exploitant » ou « Objectif exploitant » selon le sta-                      |
| tut do potto avalait-ti-        | n Los informations de sette assende entremies vent -'-ffi                           |
| tut de cette exploitation       | n. Les informations de cette seconde entreprise vont s'affi-                        |
| cher à la suite des info        | rmations de la première exploitation sélectionnée. Les infor-                       |
| mationa da l'avalaitatia        | n « nàre » a'affichant an arange, celles de l'avalettet du                          |
| mations de rexploitatio         | on « pere » s'anichent en orange, celles de l'exploitation du                       |
| successeur en bleu. S           | i les informations semblent correctes, cliquez sur « Fusion-                        |
| ner » pour transfórar l         | les données de l'evoluitation « nàro » vors l'avoluitation du                       |
| ner » pour transferer i         | es uonnees de rexploitation « pere » vers rexploitation du                          |
| successeur et ainsi ter         | miner la procédure.                                                                 |
|                                 | •                                                                                   |

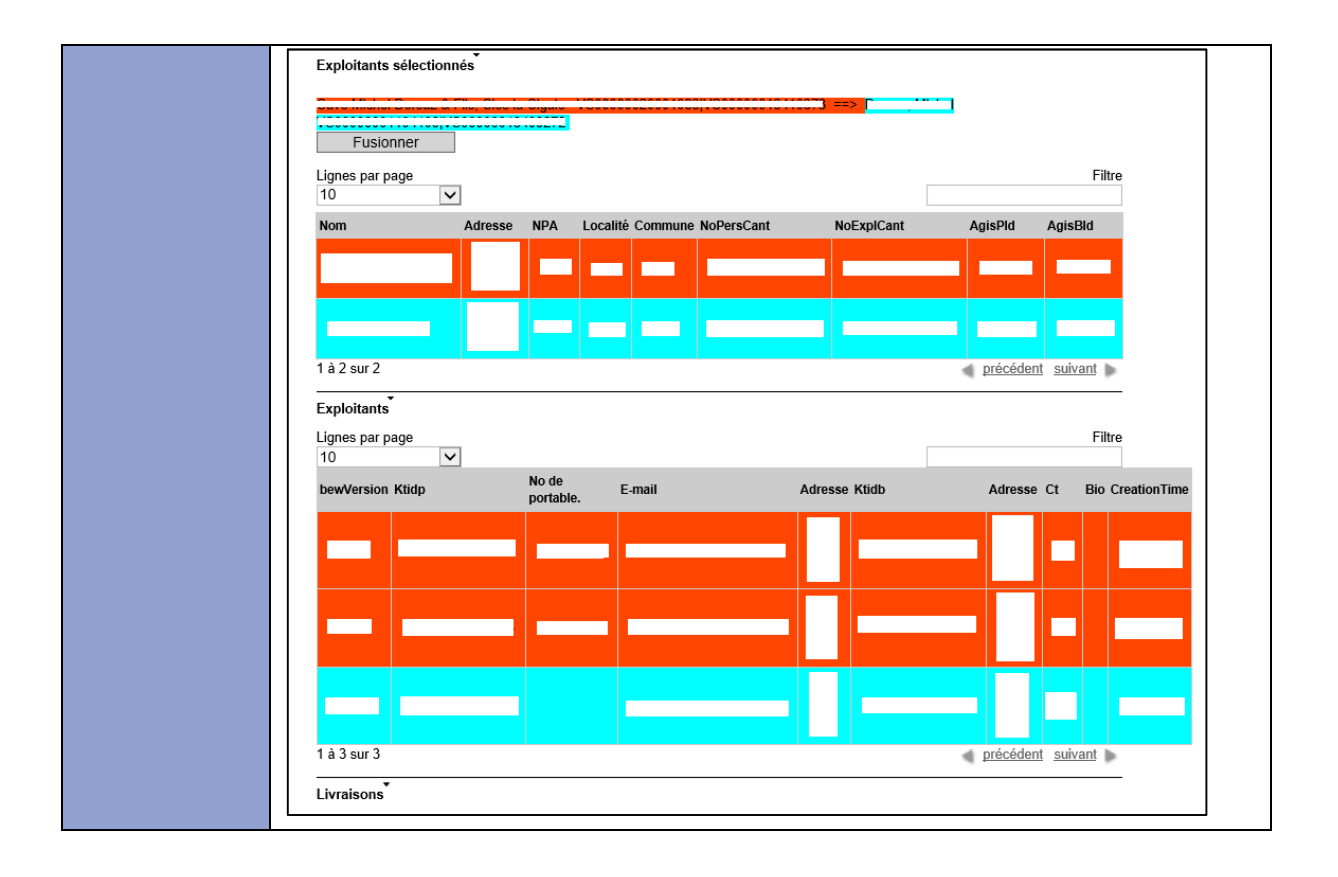